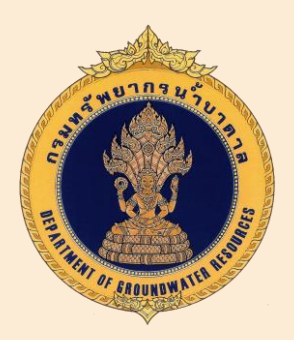

# คู่มือการใช้งานระบบการนำเข้าข้อมูล Drilling Report ผ่านช่องทาง Mobile Application

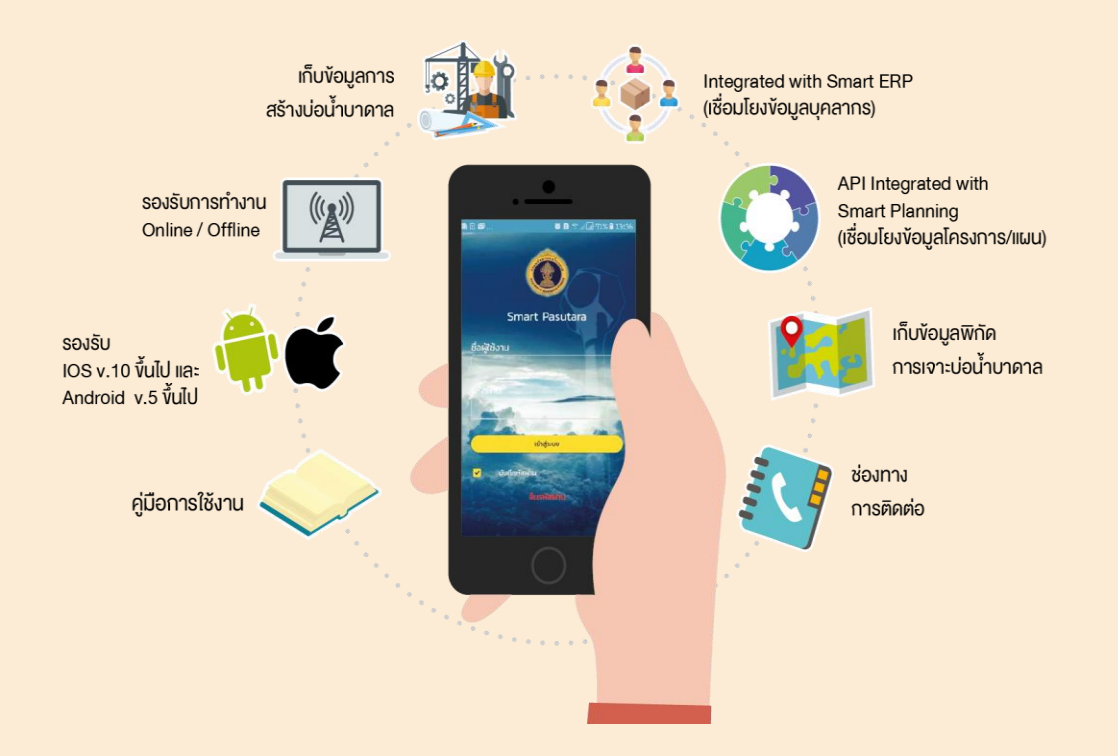

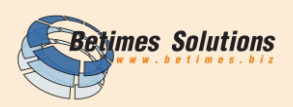

# Drilling Report 2018

MOBILE APPLICATION FOR ANDROID AND IOS ONLINE-OFFLINE Mobile Application นี้จัดทำขึ้นสำหรับ ผู้ควบคุมหน่วยเจาะ สทบ.เขต 1-12 สามารถ นำเข้าข้อมูลและจัดเก็บข้อมูลการเจาะ บ่อน้ำบาดาลได้สะดวกรวดเร็วผ่าน Mobile Application อีกทั้งยังช่วยลดการใช้กระดาษ และลดการปฏิบัติงานที่ซ้ำซ้อนลงได้

ข้อมูลที่จัดเก็บ ได้แก่ ข้อมูลบ่อน้ำบาดาล ข้อมูลการก่อสร้างบ่อน้ำบาดาล ข้อมูลพิกัด รูปภาพประกอบการดำเนินงาน

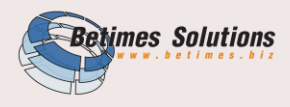

#### สารบัญ

| บทที่ 1 การตั้ | ั้งค่าพื้นฐานของอุปกรณ์ในโครงการ                     |
|----------------|------------------------------------------------------|
| 1.1            | การตั้งค่าพื้นฐานของอุปกรณ์ : เมนู Setting7          |
| บทที่ 2 การตี  | โดตั้งระบบ Mobile Application10                      |
| บทที่ 3 การใ   | ช้งานระบบ17                                          |
| 3.1            | คำอธิบายสัญลักษณ์17                                  |
| 3.2            | เงื่อนไขการ ทำงานในโหมด Online / Offline18           |
| 3.3            | การ LOG IN                                           |
| 3.4            | หน้าหลัก21                                           |
| 3.5            | ขั้นตอนการสร้างข้อมูลบ่อน้ำบาดาล (พิกัดตำแหน่ง)      |
| 3.6            | ขั้นตอนการบันทึก "เมนูข้อมูลพื้นฐาน"24               |
| 3.7            | ขั้นตอนการบันทึก "เมนูข้อมูลการก่อสร้าง 10 เมนูย่อย" |
| 3.8            | ขั้นตอนการบันทึก "เมนูข้อมูลบ่อน้ำบาดาล"             |
| 3.9            | ขั้นตอนการบันทึก "เมนูข้อมูลการปฏิบัติงาน"           |
| 3.10           | ) ขั้นตอนการบันทึก "เมนูรายงานชั้นดิน/หิน"           |
| 3.11           | l ขั้นตอนการบันทึก "เมนูการสร้างบ่อน้ำบาดาล"         |
| 3.12           | 2 ขั้นตอนการบันทึก "เมนูรายการวางท่อ"                |
| 3.13           | 3 ขั้นตอนการบันทึก "เมนูรายการหัวเจาะ"               |
| 3.14           | 1 ขั้นตอนการบันทึก "เมนูเทคนิคการเจาะ"               |
| 3.15           | 5 ขั้นตอนการบันทึก "หมายเหตุการเจาะ"                 |
| 3.16           | 5 ขั้นตอนการบันทึก "รายงานการใช้วัสดุ"               |
| 3.17           | 7 ขั้นตอนการบันทึก "ทดสอบปริมาณน้ำ (เบื้องต้น)"      |
| 3.18           | 3 ขั้นตอนการบันทึก "เมนูรูปภาพประกอบ"                |

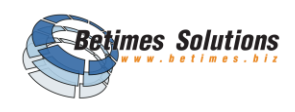

| 3.19          | ขั้นตอนการส่งเพื่อขออนุมัติ   | 43  |
|---------------|-------------------------------|-----|
| 3.20          | ขั้นตอนการปิดแผน              | .44 |
| บทที่ 4 การใจ | ช้งานส่วนประกอบอื่น ๆ         | 45  |
| 4.1           | การ Reset User จากอุปกรณ์อื่น | .46 |
| 4.2           | ้การลืมรหัสผ่าน               | .48 |

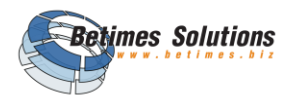

# บทที่ 1 การตั้งค่าพื้นฐานของอุปกรณ์ในโครงการ

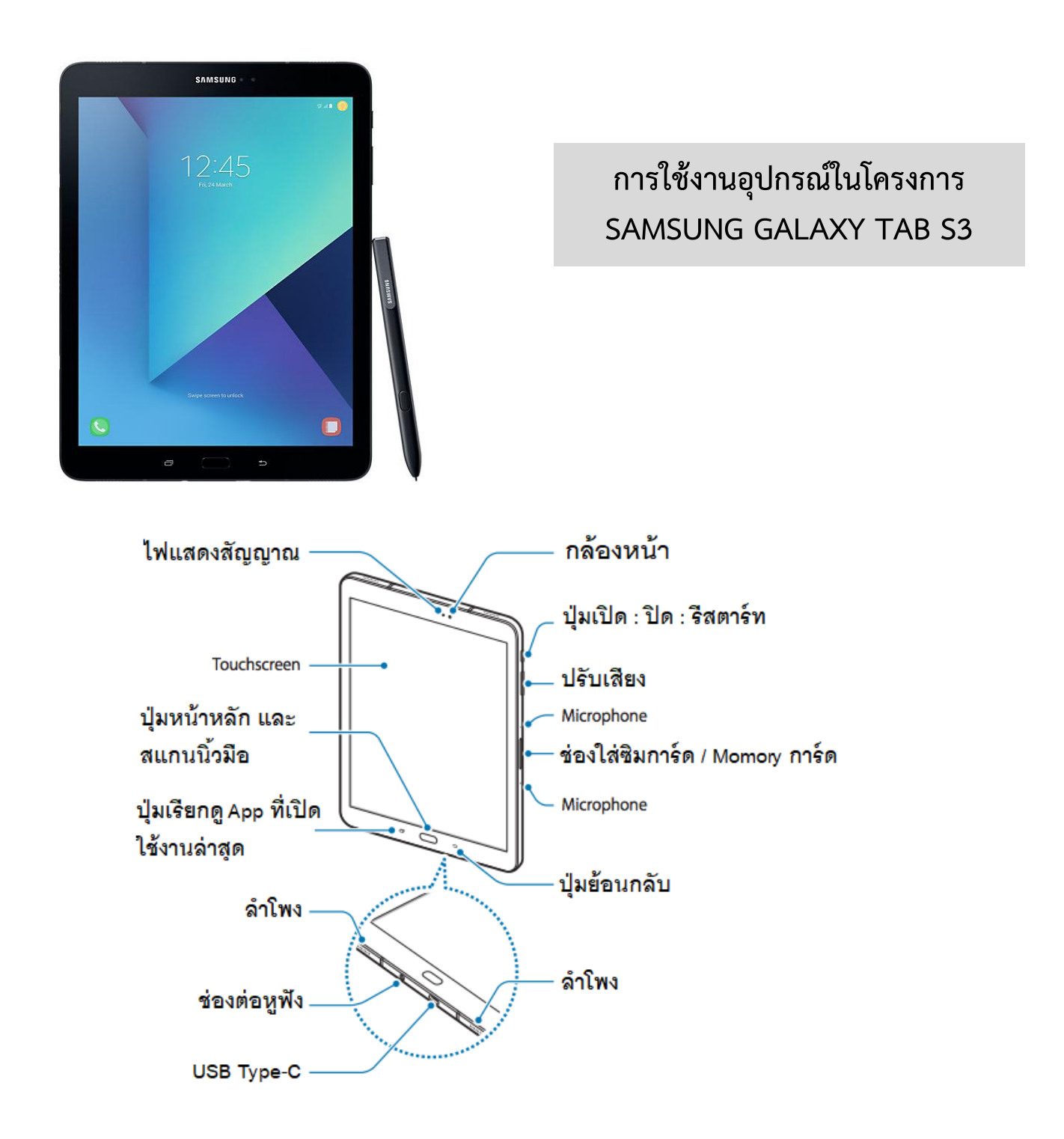

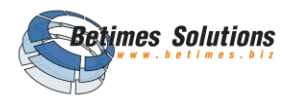

#### สเปคของ GALAXY TAB S3

- หน้าจอ : AMOLED 9.7 นิ้ว ความละเอียด QXGA 2048 x 1536, รองรับการแสดงผลแบบ HDR
- CPU : Qualcomm Snapdragon 820 Quad-core 2.15GHz + 1.6GHz
- RAM : 4GB
- ความจุ : 32GB ใส่ MicroSD Card เพิ่มได้ถึง 256GB
- กล้องหลัง หน้า : 13MP 5MP + flash
- แบตเตอรี่ : 6000 mAh ดูวิดีโอต่อเนื่องได้ถึง 12 ชม. รองรับ Fast Charge
- USB 3.1 (Type-C)
- WiFi : 802.11 a/b/g/n/ac, 2×2 MIMO, Wi-Fi Direct, Bluetooth® 4.2
- 4G LTE Cat.6 ความเร็วสูงสุด 300Mbps\* ใส่ได้ซิมเดียว
- สัดส่วนและน้ำหนัก: 237.3 x 169 x 6 มิลลิเมตร, 434 กรัม
- ระบบ : Android 7.0 Nouga
- เซนเซอร์ :Accelerometer, Hall Sensor, RGB Sensor, Finger print Sensor, Gyro Sensor, Geometric Sensort
- GPS : GPS + GLONASS, BEIDOU, GALILEO

#### 1.1 การตั้งค่าพื้นฐานของอุปกรณ์ : เมนู Setting

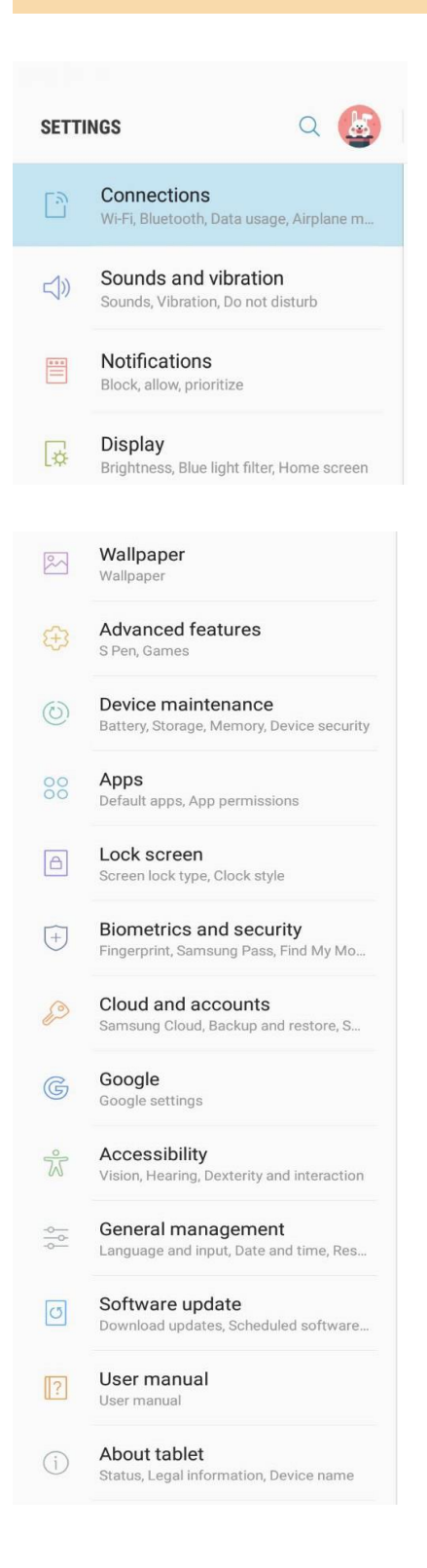

<mark>Connection</mark>: ส่วนของการตั้งค่าการเชื่อมต่อ เช่น Wifi, Blutooth, Mobile Network เป็นต้น

<mark>Sounds and vibration</mark> : ส่วนของการปรับเสียง เช่น เพิ่มลดเสียง, รูปแบบ การสั่น

Notification : ส่วนของการกำหนดให้ App ภายในเครื่องมีการแจ้งเตือน

Display : ส่วนของการปรับการแสดงผลของหน้าจอ เช่น แสง, ขนาดอักษร, การตั้งเวลา screen timeout เป็นต้น

Wallpaper : การปรับเปลี่ยนรูปพื้นหลังของหน้าจอ

<mark>Advanced features</mark> : การตั้งค่าการใช้งานปากกา S Pen, การตั้งค่าแสดง มากกว่า 1 หน้าต่าง

<mark>Device Maintenance</mark> : การตรวจสอบ Battery, Storage, Memory, Device Security

Apps : การเรียกดู Application ที่ติดตั้งบนอุปกรณ์

Lock Screen : การตั้งค่าล็อกหน้าจอ เช่น การตั้งค่า Password

<mark>Biometrics and security</mark> : การตั้งค่า Security ด้วยลายนิ้วมือ

<mark>Cloud and accounts</mark> : การสร้าง Account ในส่วนที่เกี่ยวข้อง เช่น Account Email

<mark>Google</mark> : การตั้งค่าต่าง ๆ ของ Account Google เช่นการ backup ข้อมูล ไปยัง Google Drive

<mark>Accessibility</mark> : การตั้งค่าการเข้าถึงที่สามารถเข้าถึงโดยง่าย

General Management : การตั้งค่าภาษา, เวลาและวันที่

<mark>Software update</mark> : การอัพเดท Software อุปกรณ์

<mark>User Manual</mark> : คู่มือการใช้งานอุปกรณ์

<mark>About tablet</mark> : รายละเอียดของอุปกรณ์ เช่น Model number, Serial number, IMEI

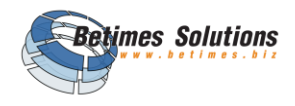

การเปิด Air Command สำหรับเลือก App ที่ใช้งานบ่อย ๆ ให้ปรากฏบนทางลัดนี้

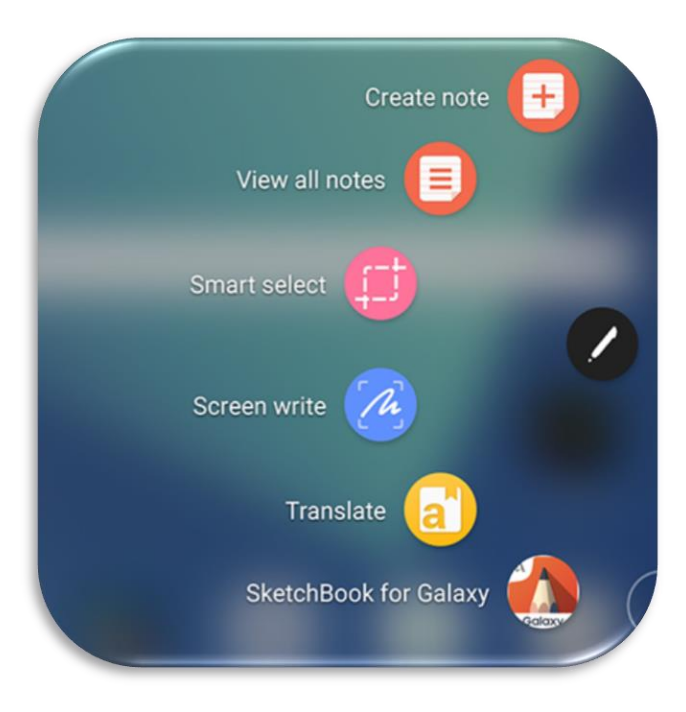

#### การตั้งค่าเปิดหาตำแหน่ง โดยใช้ปลายนิ้ว ลากส่วนบนสุดของหน้าจอลงมา และ กดเลือก Location

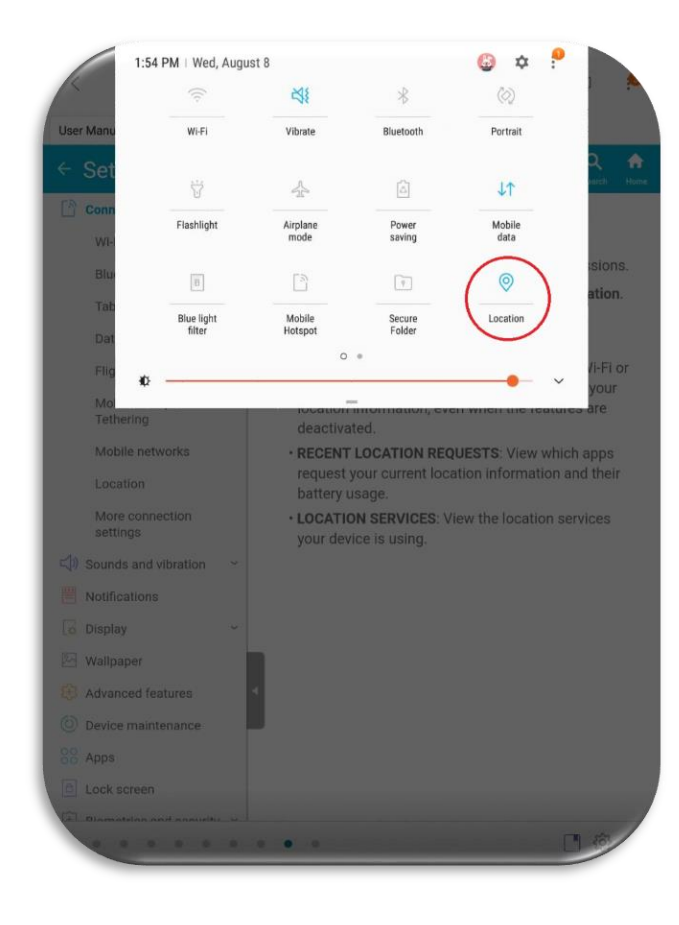

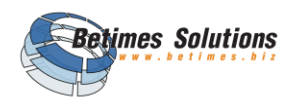

DRILLING REPORT

## รายงานการเจาะบ่อน้ำบาดาล

#### แบบฟอร์ม สพบ. P1-F5/1

การออกแบบ Mobile Application ให้รองรับกับแบบฟอร์มที่ใช้งานในปัจจุบัน

| <form></form>                                                                                                    |                                                                                                    |  |
|----------------------------------------------------------------------------------------------------|----------------------------------------------------------------------------------------------------|--|
|                                                                                                    | window surface large         dwa angwch staji wi         aff 5         mm.         1970           Par. senge         dwa fanditi wi         fanditi wi         fanditi wi< |  |
|                                                                                                    | 66         65         7         10         7         10         70         70         70         70         70         70         70         70         70         70         70         70         70         70         70         70         70         70         70         70         70         70         70         70         70         70         70         70         70         70         70         70         70         70         70         70         70         70         70         70         70         70         70         70         70         70         70         70         70         70         70         70         70         70         70         70         70         70         70         70         70         70         70         70         70         70         70         70         70         70         70         70         70         70         70         70         70         70         70         70         70         70         70         70         70         70         70         70         70         70         70         70         70         70         70         70 <td></td>                                                                                                    |  |
| <sup>1</sup> / <sub>1</sub> <sup>1</sup> / <sub>1</sub> | Family Bird         Family Bird                 |  |
| Image: Normal Sector         Image: Normal Sector         Image: Normal Sector         Normal Sector                                                                                                    | (A = 1)         (A = 1)         (A = 1) <t< td=""><td></td></t<>                                                        |  |
| disclorura     disclorura     disclorura     disclorura       Minordali disclorura     disclorura     disclorura       Minordali disclorura     disclorura     disclorura       Minordali disclorura     disclorura     disclorura                                                                                                    | and///www.wig/line         b         100 km/s         b         100 km/s         b         100 km/s           and//wig/line         www.wig/line         b         100 km/s         b         100 km/s         100 km/s         100 km/s                                                                                                    |  |
|                                                                                                    | Anarona ana ana ana ana ana ana ana ana ana                                                                                                    |  |

<u>สิทธิ์การใช้งานระบบ</u> : สำหรับเจ้าหน้าที่ผู้ควบคุมหน่วยเจาะ ที่ถูกมอบหมายงาน การเจาะบ่อน้ำบาดาลตามแผนงานโครงการ และถูกกำหนดสิทธิ์ไว้แล้วเท่านั้น

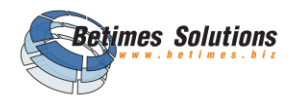

# บทที่ 2 การติดตั้งระบบ Mobile Application

# การติดตั้งบนอุปกรณ์ Android ขั้นตอน 1. กดเข้าไปที่ Play Stored 2. พิมพ์ค้นหาชื่อ Smart Pasutara และกดปุ่ม Install เพื่อติดตั้ง Application 3. กดปุ่ม open เพื่อเข้าสู่ระบบ Application

2. ค้นหาชื่อ Smart Pasutara กดปุ่ม Install เพื่อติดตั้ง Application

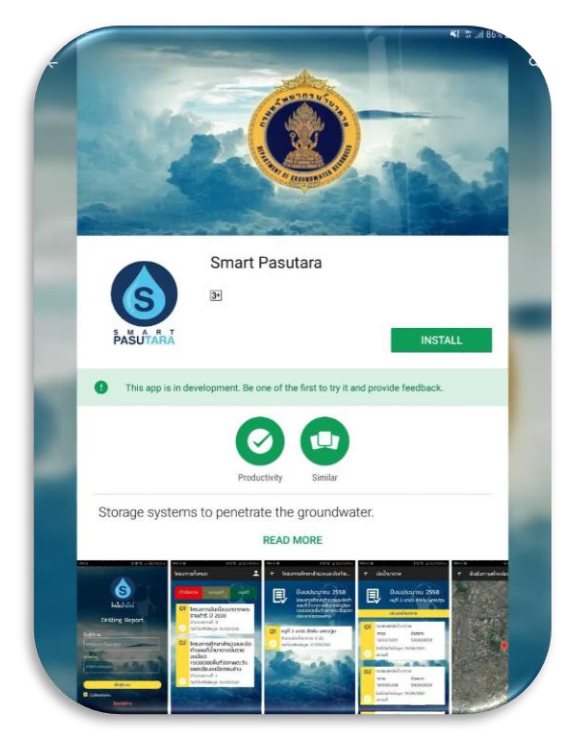

#### 1. กดเข้าไปที่ Play Stored

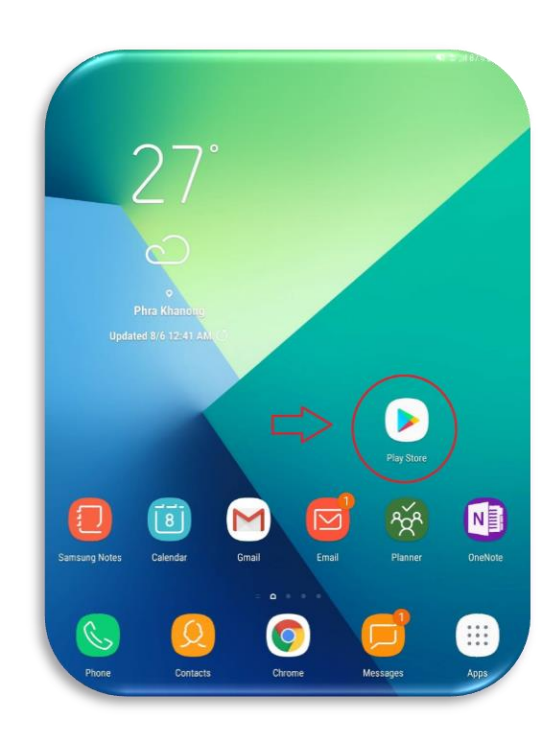

3. กดปุ่ม open เพื่อเข้าสู่ระบบ

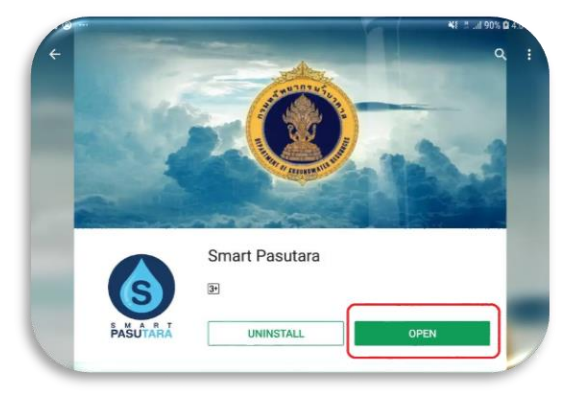

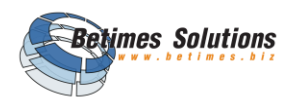

#### การติดตั้งบนอุปกรณ์ IOS

สำหรับอุปกรณ์ที่ใช้ระบบปฏิบัติการ iOS ต้องดำเนินการตามขั้นตอนดังต่อไปนี้ก่อน ภายหลังจากกรอกข้อมูลครบถ้วนและส่งให้ผู้ดูแลระบบแล้ว จะใช้เวลาประมาณ 3 วัน ในการลงทะเบียนอุปกรณ์

 เพื่อให้ท่านลงทะเบียนใช้งานแอพพลิเคชั่น Smart Pasutara ให้เตรียมโปรแกรม iTunes สำหรับเชื่อมต่อกับอุปกรณ์ หากยังไม่มีสามารถ download ได้ที่ https://support.apple.com/downloads/itunes เลือกให้ตรงกับ ระบบปฏิบัติการที่คุณใช้อยู่

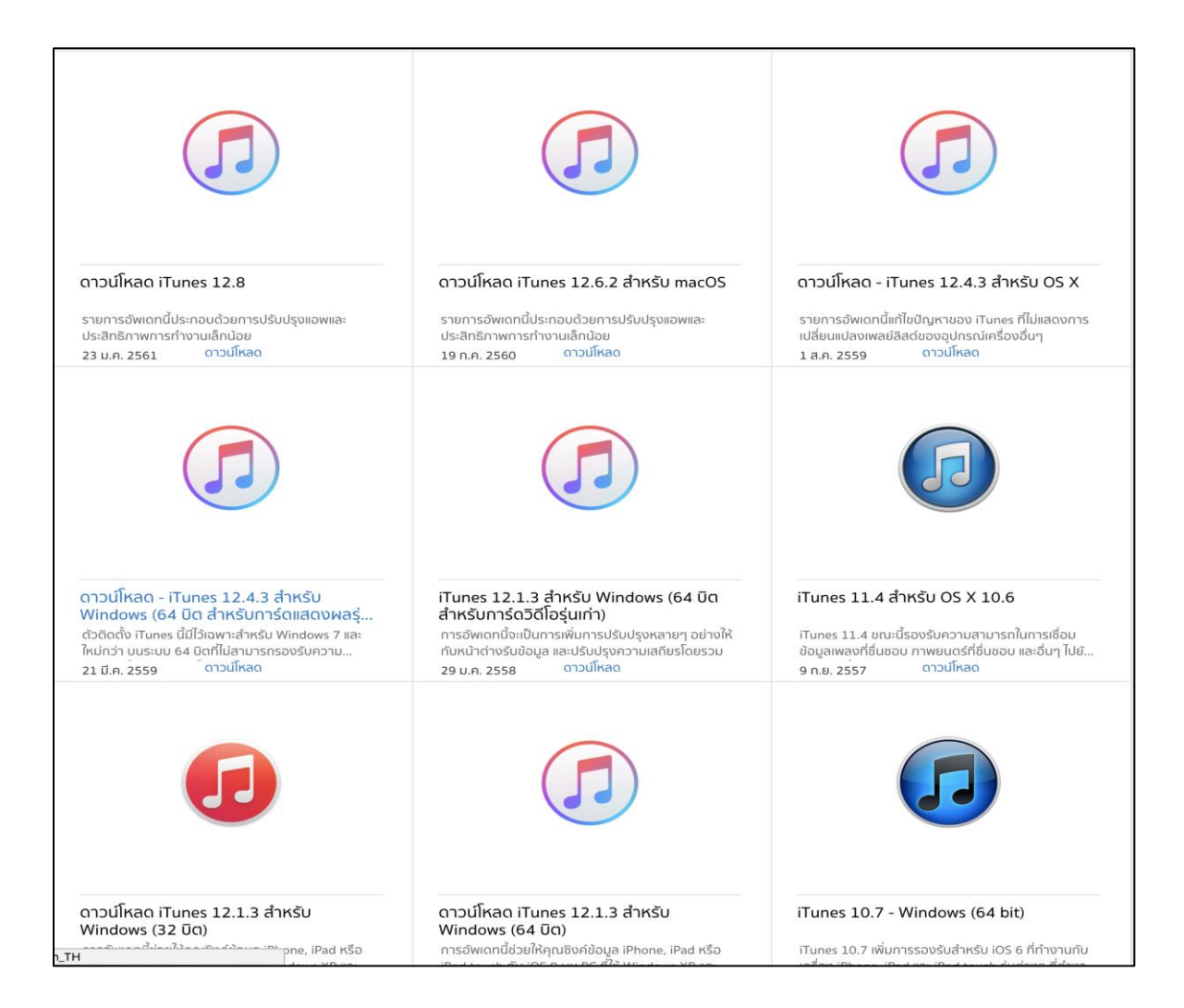

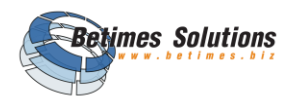

2. เปิดโปรแกรม iTunes แล้วต่ออุปกรณ์ผ่านทางช่อง USB

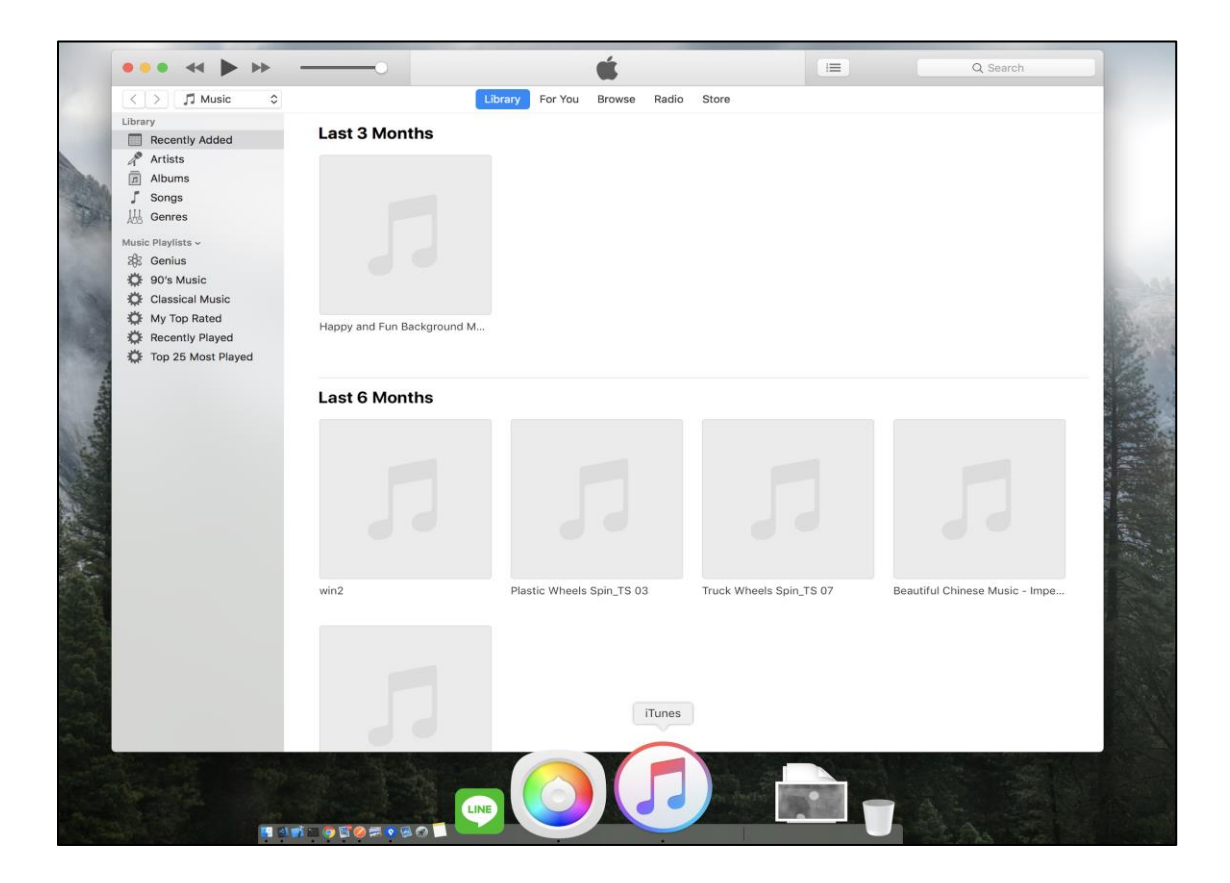

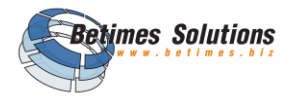

3. เลือกที่ icon รูปอุปกรณ์ของคุณ

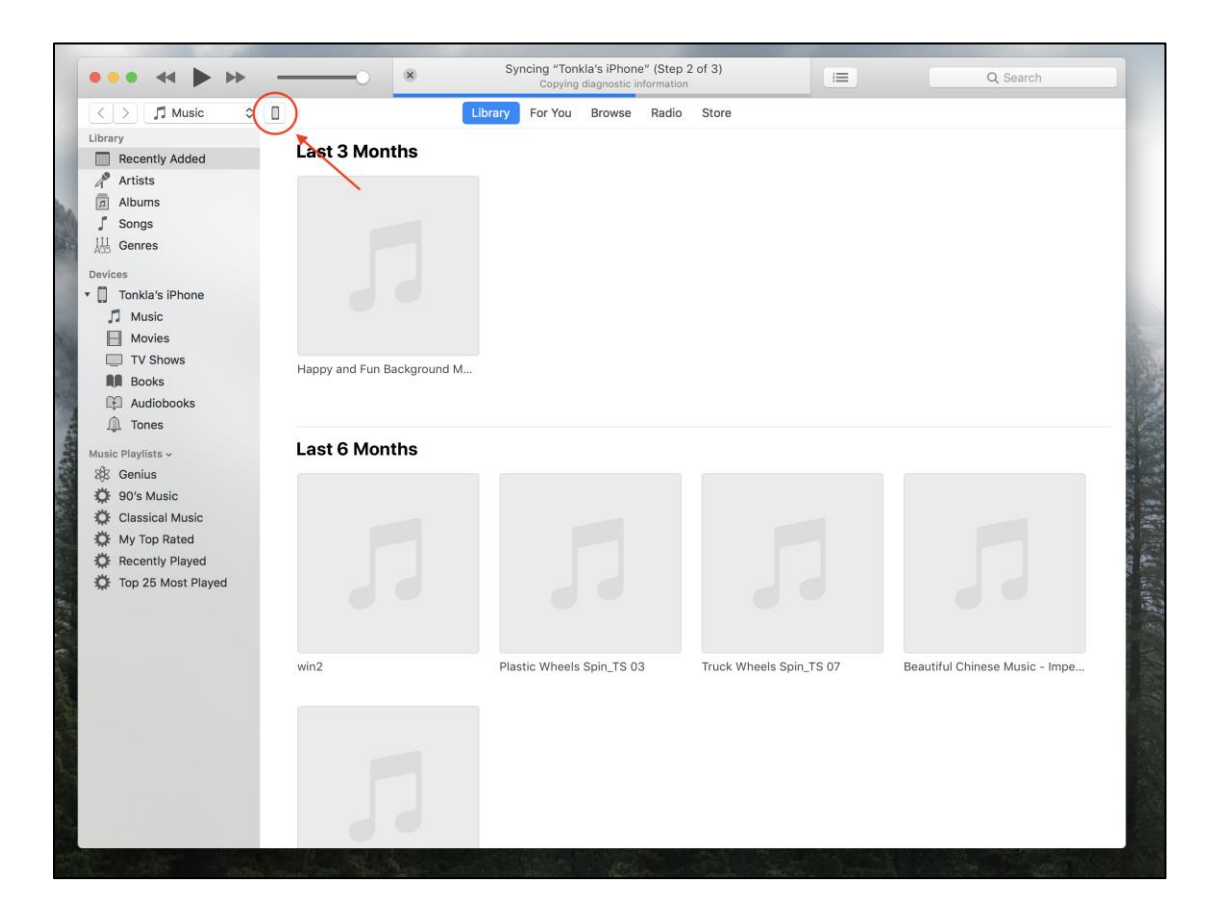

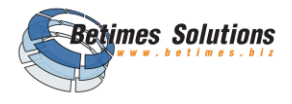

4. กดที่ข้อความ "Serial Number" จนพบกับคำว่า "UUID"

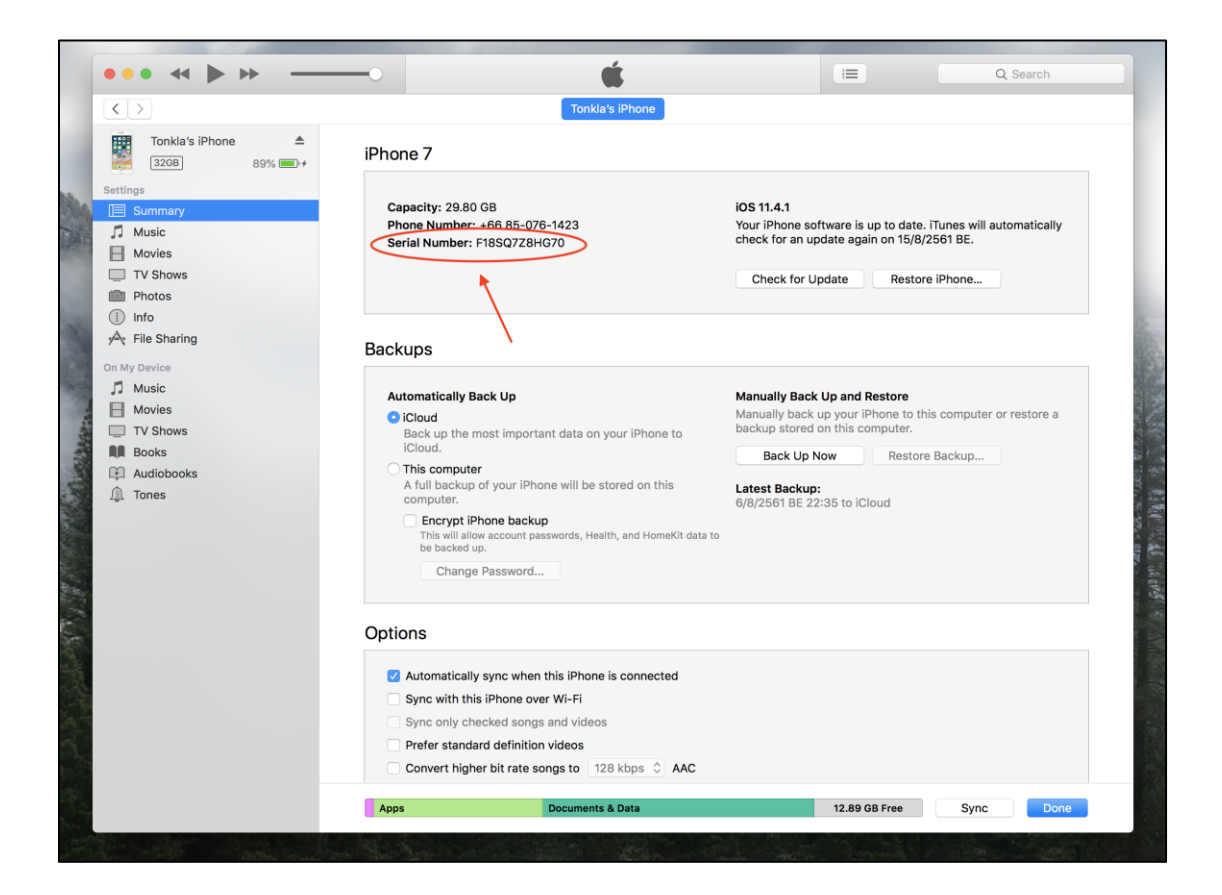

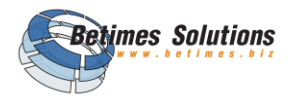

5. กดคลิกขวาที่เมาส์ เพื่อคัดลอก UUID และนำไปใส่ใน "แบบฟอร์มแจ้งขอใช้งาน Application"

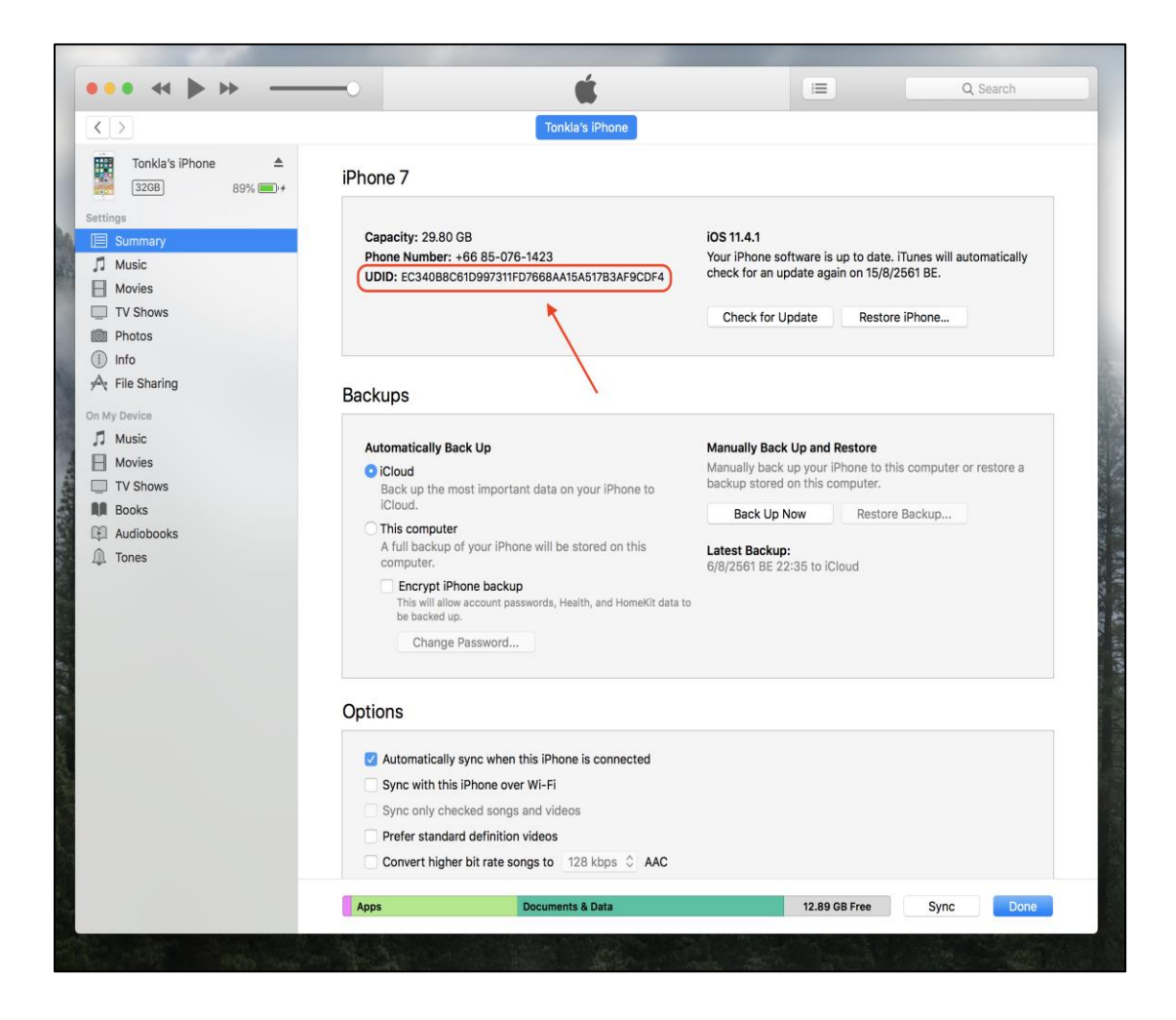

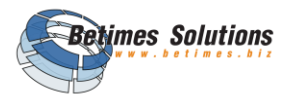

6. เข้าไปกรอกข้อมูลในแบบฟอร์มแจ้งขอใช้งาน Application ได้ที่ https://goo.gl/forms/jw5Voi41krdeivAR2

เมื่อกรอกครบถ้วนแล้วให้กด Submit จากนั้นรอให้ผู้ดูแลระบบติดต่อกลับประมาณ 3 วัน

#### ทำการ

| เบบฟอร์มลงทะเบียนใช้งาน Sma                  |
|----------------------------------------------|
| asutara แอพพลเคชน สาหรบ iC                   |
| Required                                     |
| ə *                                          |
| -<br>III answer                              |
|                                              |
| ามสกุล *                                     |
| -<br>our answer                              |
|                                              |
| ำนักงานเขต *                                 |
| ) สำนักทรัพยากรน้ำบาดาล เขต 1 (ลำปาง)        |
| )สำนักทรัพยากรน้ำบาดาล เขต 2 (สุพรรณบุรี)    |
| สำนักทรัพยากรน้ำบาตาล เขต 3 (สระบุรี)        |
| ) สำนักทรัพยากรน้ำบาดาล เขต 4 (ขอนแก่น)      |
| ) สำนักทรัพยากรน้ำบาดาล เขต 5 (นครราชสีมา)   |
| ) สำนักทรัพยากรน้ำบาดาล เขต 6 (ตรัง)         |
| ) สำนักทรัพยากรน้ำบาดาล เขต 7 (กำแพงเพชร)    |
| ) สำนักทรัพยากรน้ำบาดาล เขต 8 (ราชบุรี)      |
| ) สำนักทรัพยากรน้ำบาดาล เขต 9 (ระยอง)        |
| ) สำนักทรัพยากรน้ำบาดาล เขต 10 (อุดรธานี)    |
| ด สำนักทรัพยากรน้ำบาดาล เขต 11 (อุบลราชธานี) |
| ) สำนักทรัพยากรน้ำบาดาล เขต 12 (สงขลา)       |
| เมายเลขประจำตัวอปกรณ์ (UUID) *               |
|                                              |
|                                              |
| บอร์ติดต่อกลับ *                             |
| our answer                                   |
|                                              |
|                                              |
| SUBMIT                                       |
| ever submit passwords through Google Forms.  |

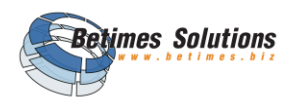

# บทที่ 3 การใช้งานระบบ

#### 3.1 คำอธิบายสัญลักษณ์

| ลำดับ | สัญลักษณ์ | คำอธิบายความหมาย                                                                 |
|-------|-----------|----------------------------------------------------------------------------------|
| 1     |           | <b>ผู้ใช้งาน :</b><br>เมื่อกดเข้าไปจะพาไปยังหน้าผู้ใช้งานเพื่อทำการออกจากระบบได้ |
| 2     |           | <b>หน้าหลัก :</b><br>เมื่อกดเข้าไปจะพาไปยังหน้าหลักของระบบ                       |
| 3     |           | <b>แก้ไข :</b><br>สำหรับแก้ไขข้อมูลต่าง ๆ ได้ ตามสิทธิ์ที่กำหนด                  |
| 4     |           | <b>ลบ :</b><br>สำหรับลบรายการข้อมูล                                              |

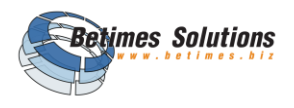

#### 3.2 เงื่อนไขการ ทำงานในโหมด Online / Offline

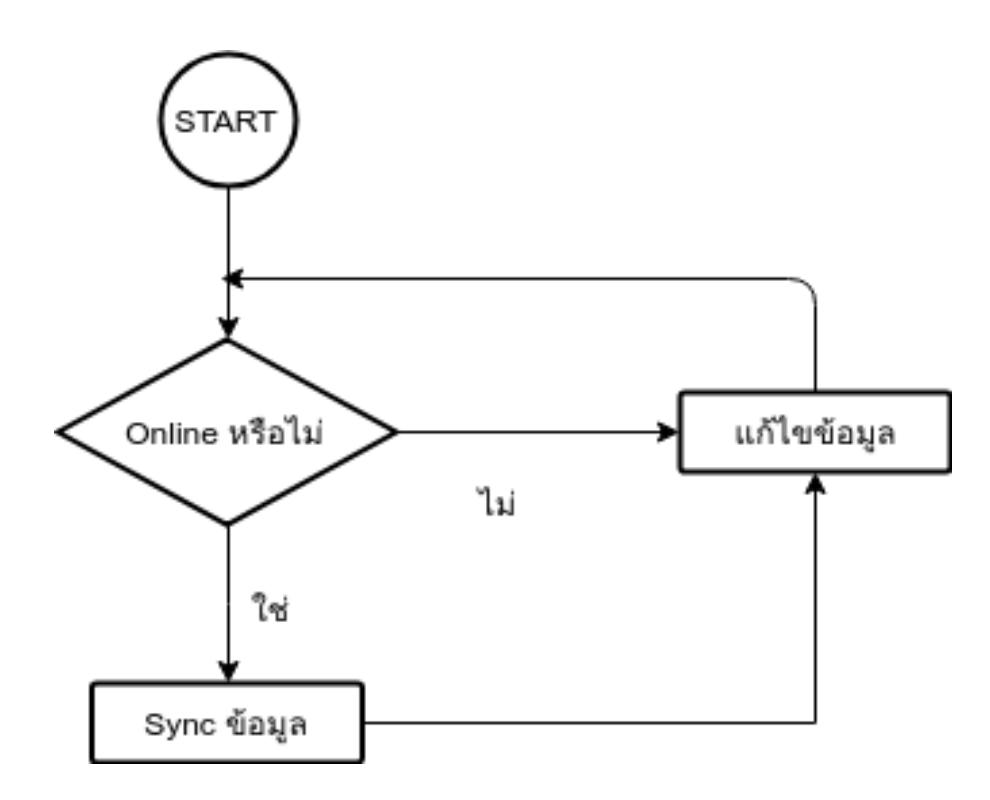

จากภาพเป็นตัวอย่างการทำงานของระบบ แบบ Online-Offline กรณีที่ระบบ Online อยู่ จะทำการ sync ข้อมูลโดยอัตโนมัติทุกครั้ง แต่เมื่อระบบเข้าสู่สถานะ Offline การแก้ไขข้อมูลต่าง ๆ จะเป็นการแก้ไขเฉพาะบนเครื่อง แต่ระบบจะทำการตรวจสอบว่าระบบมีการ Online หรือยัง ถ้ามีการ Online แล้ว ก็จะทำการ sync ข้อมูลทันทีที่ Online

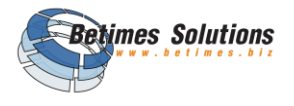

| ลำดับ | การทำงานของระบบ                                        | เงื่อนไข                                                                                                    |
|-------|--------------------------------------------------------|----------------------------------------------------------------------------------------------------|
| 1     | การ sync ข้อมูลโดยอัตโนมัติ                            | <ul> <li>การใช้งานระบบ Online ผู้ใช้งานสามารถ<br/>แก้ไขข้อมูลทั้งหมดของบ่อที่ตัวเองมีสิทธิ์ได้<br/>และเมื่อกลับมาที่หน้าแรกของระบบ ระบบ<br/>จะทำการ sync ข้อมูลโดยอัตโนมัติ</li> <li>คำว่า sync หมายถึงการนำข้อมูลที่ผู้ใช้<br/>แก้ทั้งหมดไปเก็บไว้บน server แล้วนำข้อมูล<br/>ใหม่ที่มีการ update กลับลงมาที่เครื่องของ<br/>ผู้ใช้</li> </ul> |
| 2     | การใช้งานระบบ Offline                                  | <ul> <li>การใช้งานระบบ Offline จะเกิดขึ้นเมื่อระบบ<br/>ไม่สามารถเชื่อมต่ออินเตอร์เน็ตได้ ซึ่งสามารถ<br/>ใช้งานได้ปกติเหมือนกับแบบ Online<br/>แต่ระบบจะยังไม่ส่งข้อมูลกลับไปที่ Server</li> <li>ซึ่งจะจัดเก็บข้อมูลและส่งกลับไปเมื่อระบบ<br/>Online หรือมีสัญญาณอินเตอร์เน็ต</li> </ul>                                                        |
| 3     | การ upload รูปภาพจะไม่สามารถ<br>upload แบบ Offline ได้ | <ul> <li>การ upload รูปภาพจะไม่สามารถ upload<br/>แบบ Offline ได้ ดังนั้นหากต้องการ upload<br/>รูปภาพให้ทำการถ่ายรูปและเก็บไว้ใน<br/>Storage ของมือถือก่อน จากนั้นเมื่อระบบ<br/>Online แล้ว จึงค่อยทำการ upload รูปภาพ<br/>โดยเลือกจากรูปภาพใน Gallery ของเครื่อง</li> </ul>                                                                   |

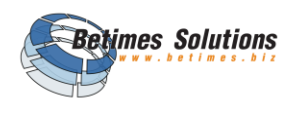

#### 3.3 การ LOG IN

#### ขั้นตอนดังนี้

กรอกชื่อผู้ใช้งาน และรหัสผ่าน
 หากท่านไม่มีชื่อผู้ใช้งาน
 (User/Password) ให้ดำเนินการ
 ต่อไปนี้

- ติดต่อ ศทส.เพื่อตรวจสอบชื่อว่ามี ในระบบยืนยันตัวตน (LDAP) ภายในกรม
- เมื่อได้รับรหัสชื่อผู้ใช้งาน (User/Password) แล้ว ให้เข้า ระบบฐานข้อมูล Smart Pasutara (Web Application) และเข้าเมนู Register เพื่อขอสิทธิ์การใช้งาน Mobile Appication (รอให้ ศทส. อนุมัติ)
- หลังจาก ศทส.อนุมัติแล้ว ให้นำ รหัสชื่อผู้ใช้งาน (User/Password) มา Log in ที่หน้าระบบ Mobile Application นี้

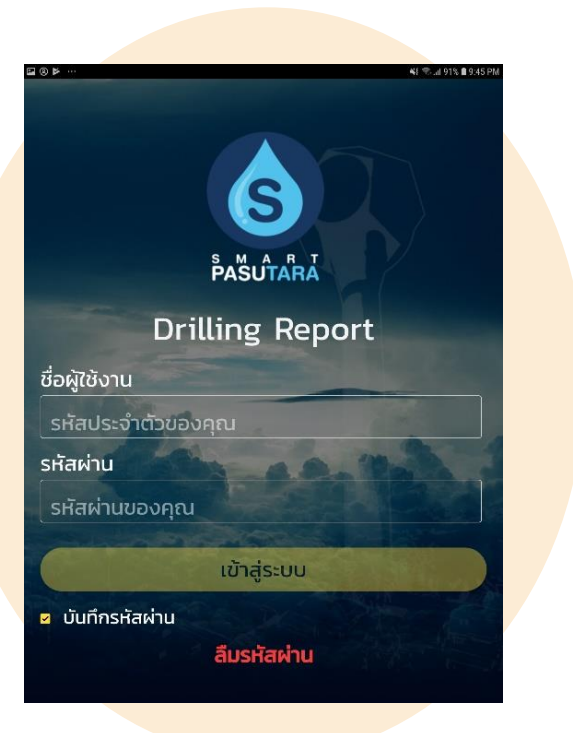

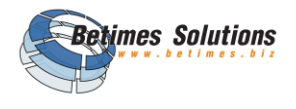

#### 3.4 หน้าหลัก

#### ขั้นตอนดังนี้

 หลังจากเข้าสู่ระบบสำเร็จแล้วระบบจะอัพเดท ข้อมูลและแสดงโครงการทั้งหมดโดยแบ่งตาม สถานะของโครงการ ได้แก่

- ดำเนินการ หมายถึง โครงการที่ต้อง
   ดำเนินการ
- รออนุมัติ หมายถึง โครงการที่กรอกข้อมูล ครบถ้วน และส่งขออนุมัติแล้ว
- อนุมัติ หมายถึง โครงการที่ได้รับการ ตรวจสอบและอนุมัติเรียบร้อยแล้ว

 ผู้ใช้งานสามารถเรียกดูและแก้ไขโครงการได้ จากการเลือกโครงการที่ต้องการ

 เมื่อเลือกโครงการที่ต้องการแล้วระบบ จะแสดงสถานที่ในการขุดเจาะบ่อน้ำบาดาล

 4. ให้ทำการเลือกโครงการที่ต้องการบันทึกการ เจาะบ่อน้ำบาดาล

#### <u>โหมดออนไลน์</u>

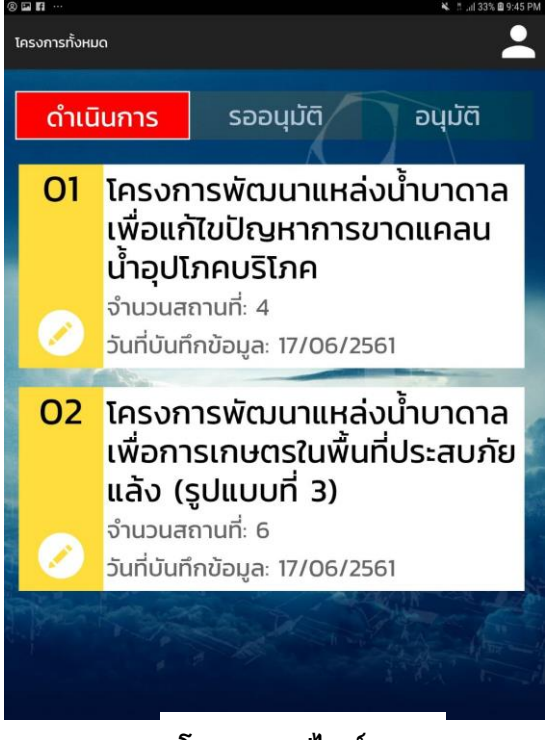

#### <u>โหมดออฟไลน์</u>

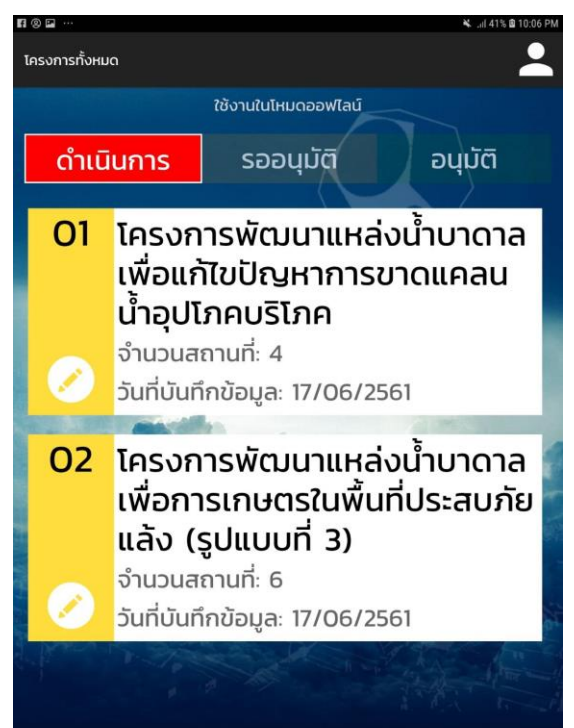

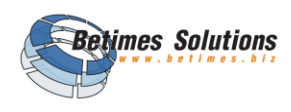

## 3.5 ขั้นตอนการสร้างข้อมูลบ่อน้ำบาดาล (พิกัดตำแหน่ง)

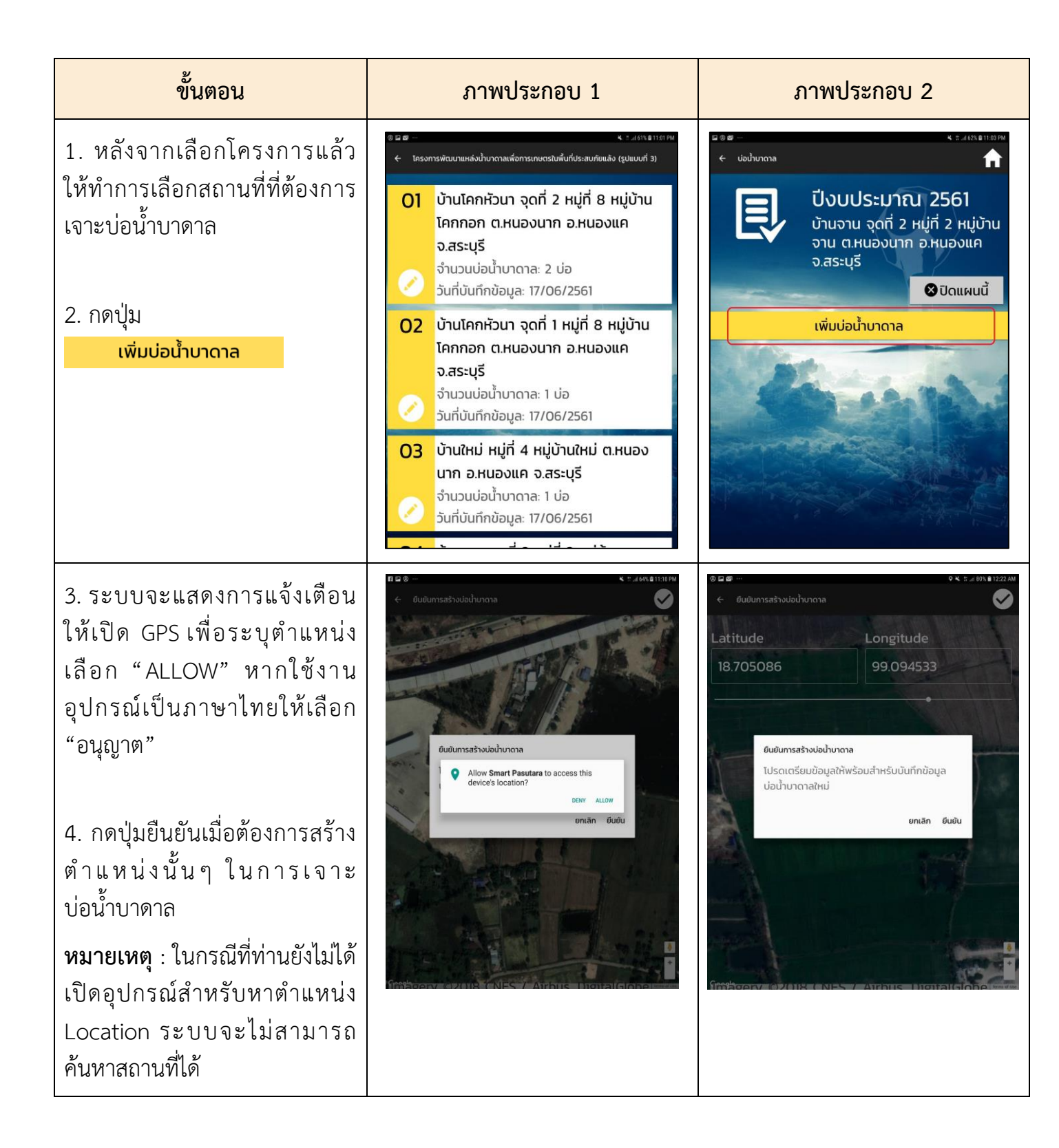

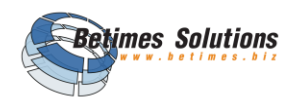

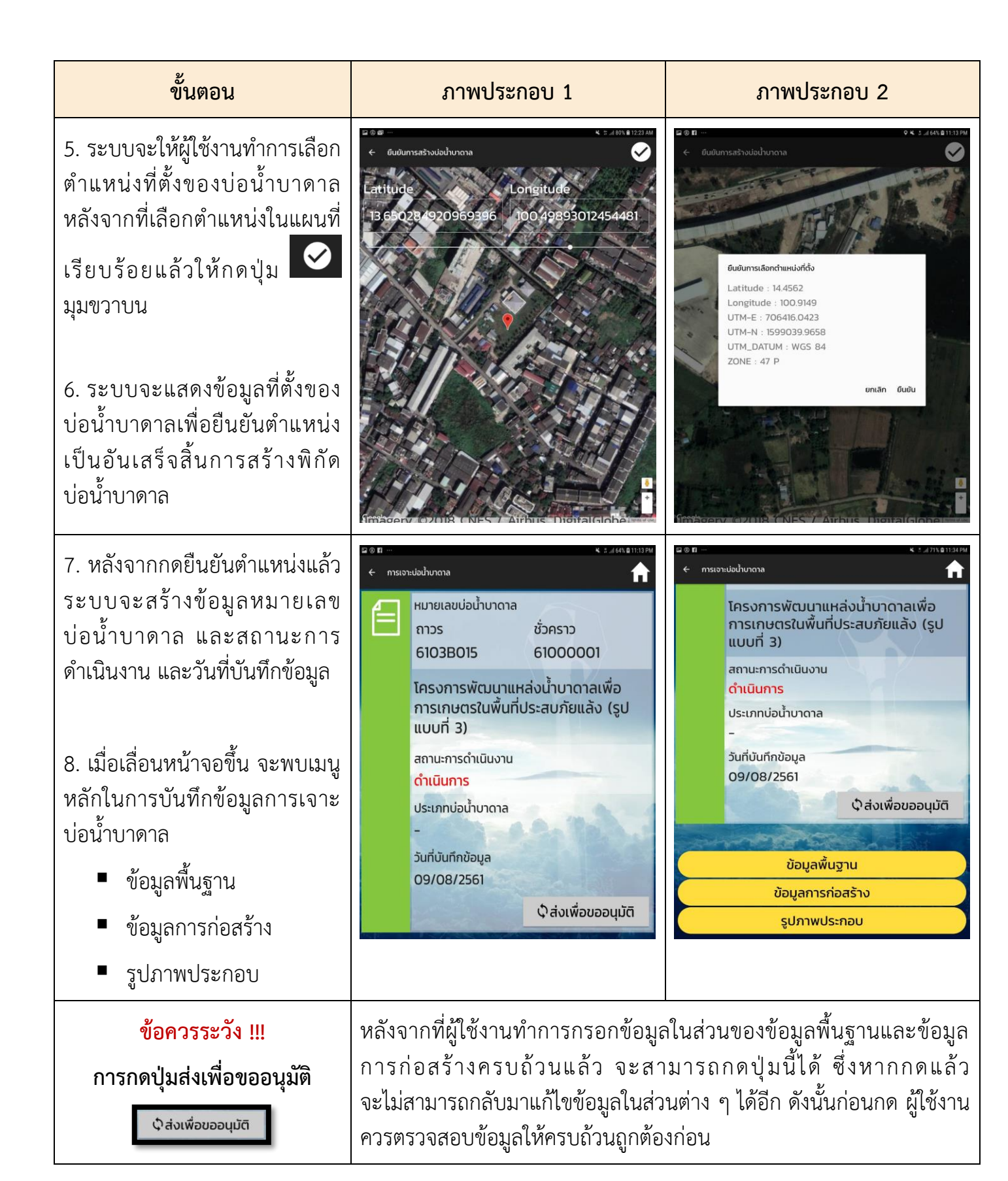

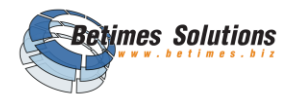

## 3.6 ขั้นตอนการบันทึก "เมนูข้อมูลพื้นฐาน"

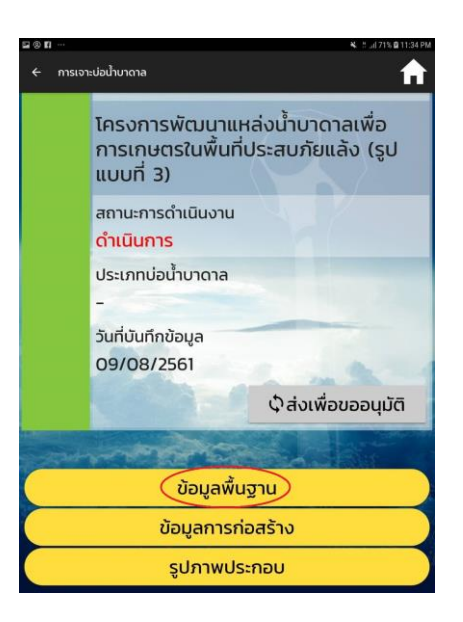

#### ขั้นตอน ภาพประกอบ 1 ภาพประกอบ 2 1. กดเข้าสู่ข้อมูลพื้นฐาน ในหน้านี้ 🔶 ข้อมูลพื้นฐาน ← ข้อมูลพื้นฐาน ผู้ใช้งานจะต้องกรอกข้อมูลพื้นฐาน บ่อตั้งอยู่ใน แสดงตำแหน่งที่ตั้ง ข้องการเจาะบ่อน้ำบาดาลโดยมี วันที่เริ่มเจาะ \* วันที่เจาะเสร็จ ผู้ควบคุมการเจาะ : 09 ส.ค. 2561 ข้อมูลสำคัญที่บังคับว่าต้องกรอก สระบุรี หัวหน้าฝ่าย สถานที่เจาะ ห้วหน้าฝ่ายปฏิบัติการ : ดังนี้ สระบุรี2 หน่วยเจาะ-บี บ้านจาน จุดที่ 2 หัวหน้าโครงการ หมู่ที่ - วันที่เจาะเสร็จระบบจะแสดง สืบคันรายชื่อ เป็นวันที่ให้เลือก เส้นทาง วิศวกรหรือนักธรณีวิทยา - หัวหน้าโครงการ สืบค้นรายชื่อ เจาะเพื่อ 2. หลังจากกรอกข้อมูลพื้นฐาน สืบคันรายชื่อการเจาะเพื่อ บันทีก ครบแล้วให้กดปุ่มบันทึก <mark>คำแนะนำ</mark> : ควรกรอกข้อมูลให้ มากที่สุดเพื่อจัดเก็บข้อมูลลงสู่ ระบบฐานข้อมูล Smart Pasutara

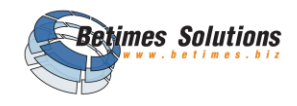

| ขั้นตอน                                                                         | ภาพประกอบ 1                                                                                                    | ภาพประกอบ 2                                                                                                    |
|---------------------------------------------------------------------------------|----------------------------------------------------------------------------------------------------|----------------------------------------------------------------------------------------------------|
| <ul> <li>คำแนะนำฟังค์ชั่น :</li> <li>(1) เมื่อกดวันที่เจาะเสร็จ ระบบ</li> </ul> | <ul> <li>๒๏๓→ <ul> <li>๔ ± ๔๙๚ ธิธารรณ</li> <li>๔ ข้อมูลพื้นฐาน</li> <li>๗ ๗ ๗ ๗ ๗ ๗ ๗ ๗ ๗ ๗ ๗ ๗ ๗ ๗ ๗ ๗ ๗ ๗ ๗</li></ul></li></ul> | <ul> <li>ເອງທີ</li> <li>ເອງທີ     <li>ເອງທີ     <li>ເອງທີ     <li>ເອງທີ     <li>ເອງທີ     <li>ເອງທີ     <li>ເອງທີ     </li> <li>ເອງທີ     </li> <li>ເອງທີ      </li> <li>ເອງທີ     </li> <li>ເອງທີ     </li> <li>ເອງທີ     </li> <li>ເອງທີ     </li> <li>ເອງທີ     </li> <li>ເອງທີ     </li> <li>ເອງທີ     </li> <li>ເອງທີ     </li> <li>ເອງທີ     </li> <li>ເອງທີ      </li> <li>ເອງທີ     </li> <li>ເອງທີ     </li> <li>ເອງທີ     </li> <li>ເອງທີ     </li> <li>ເອງທີ     </li> <li>ເອງທີ      </li> <li>ເອງທີ      </li> <lp>ເອງທີ      </lp></li></li></li></li></li></li></ul> |
| จะแสดงวันที่ให้เลือกโดยการ<br>เลื่อนขึ้นลง                                      | วันที่เริ่มเจาะ * วันที่เจาะเสร็จ *<br>09 ส.ค. 2561<br>สถานที่เจาะ *                                                               | ผู้ควบคุมการเจาะ :<br>สระบุรี 'เวิษมัดปาวเ<br>ทั่วหน้าตรงการ '<br>หัวหน้ o หักด์ จายางกูร                                                                                                    |
| (2) <b>เมือกดช่องหัวหน้าโครงการ</b><br>ระบบจะแสดงรายชื่อให้เลือก                | บานจาน จุดท 2<br>หมู่ที่<br>2                                                                                                    | สระบุรี       อ       ธรศกด์ แจ้วเสียง         หัวหน้า       0       ประชิต รัดนกิรมย์         สิบคัน       0       แลกสันด์ วิสุทธัญาณภิรมย์         ง       พรชัย วิงสันด์       1                                                                                                    |
| และสาม เวเเงของสาทวบ<br>ค้นหาเพื่อสืบค้นตัวอักษรได้                             | เส้นทาง<br>ยกเล็ก ตกลง<br>เจาะเพื่อ ด8 กรกฎาคม                                                                                     | ยกเล็ก ตกลง<br>วิศวกรหรือนักธรณีวิทยา<br>สืบคันรายชื่อ                                                                                                    |
|                                                                                 | สิบคันร 09 สิงหาคม 2561<br>บ่ออุปโ 10 กับยายน 2560                                                                                 | บันทึก                                                                                                    |

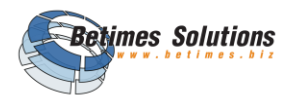

3.7 ขั้นตอนการบันทึก "เมนูข้อมูลการก่อสร้าง 10 เมนูย่อย"

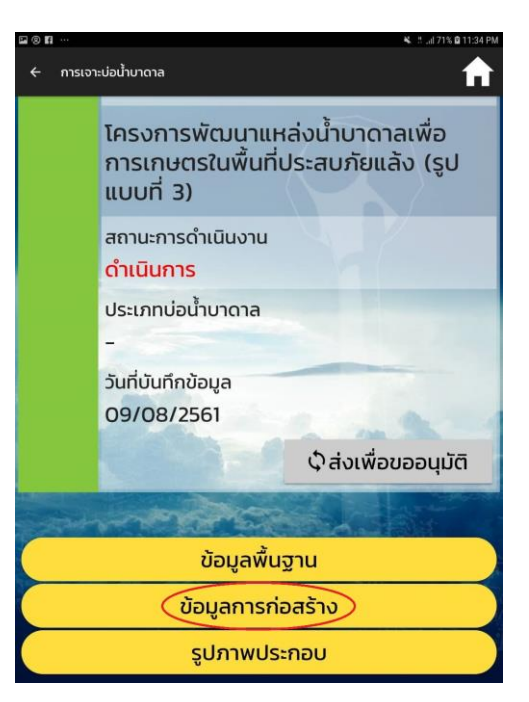

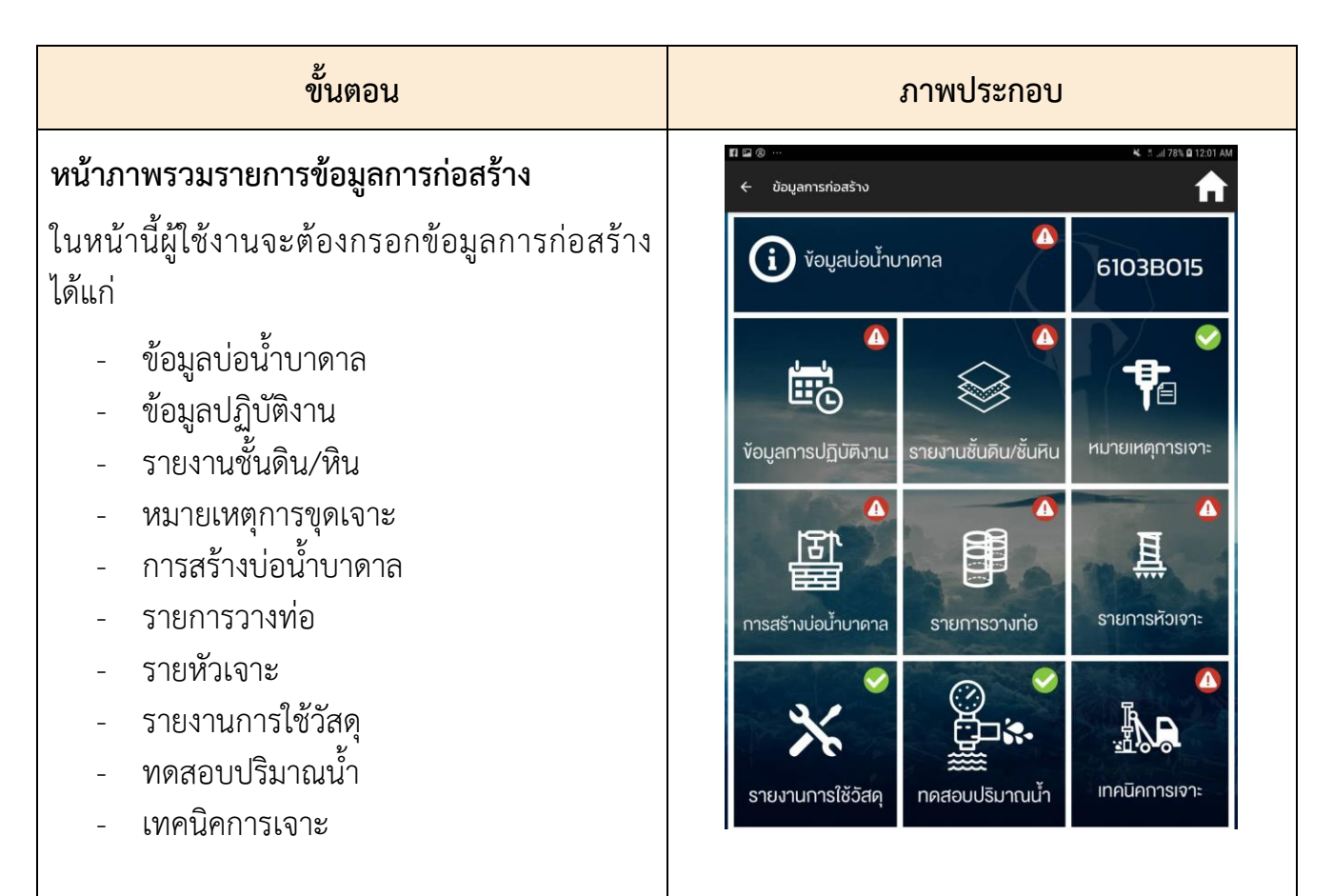

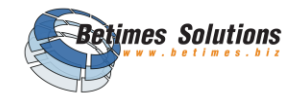

| ขั้นตอน                                        | ภาพประกอบ |
|------------------------------------------------|-----------|
| โดยผู้ใช้งานจะสังเกตได้ว่าได้ทำการกรอกข้อมูลใน |           |
| หมวดใดครบถ้วนแล้วจากการที่มีสัญลักษณ์          |           |
| มุมบนขวาของเมนูนั้น หากเป็น 🔽 แสดงว่าได้ทำ     |           |
| การกรอกข้อมูลในหมวดนั้นครบถ้วนแล้ว แต่ถ้า      |           |
| เป็น 🔼 แสดงว่ายังกรอกข้อมูลไม่ครบ ให้ท่าน      |           |
| ดำเนินการกรอกข้อมูลที่ขาดให้ครับถ้วน           |           |

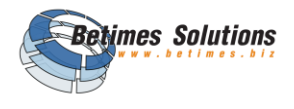

## 3.8 ขั้นตอนการบันทึก "เมนูข้อมูลบ่อน้ำบาดาล"

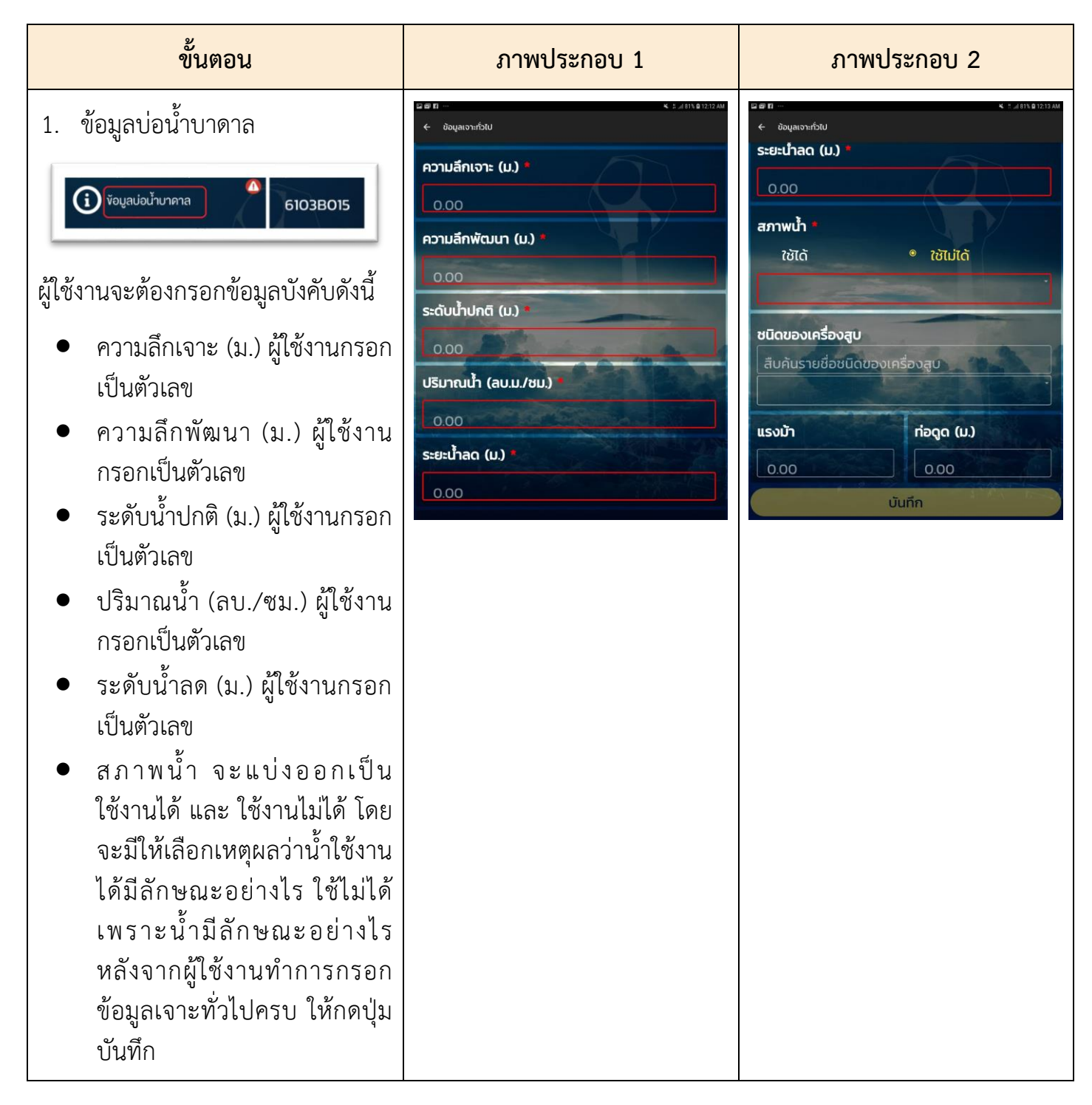

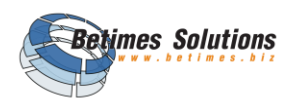

## 3.9 ขั้นตอนการบันทึก "เมนูข้อมูลการปฏิบัติงาน"

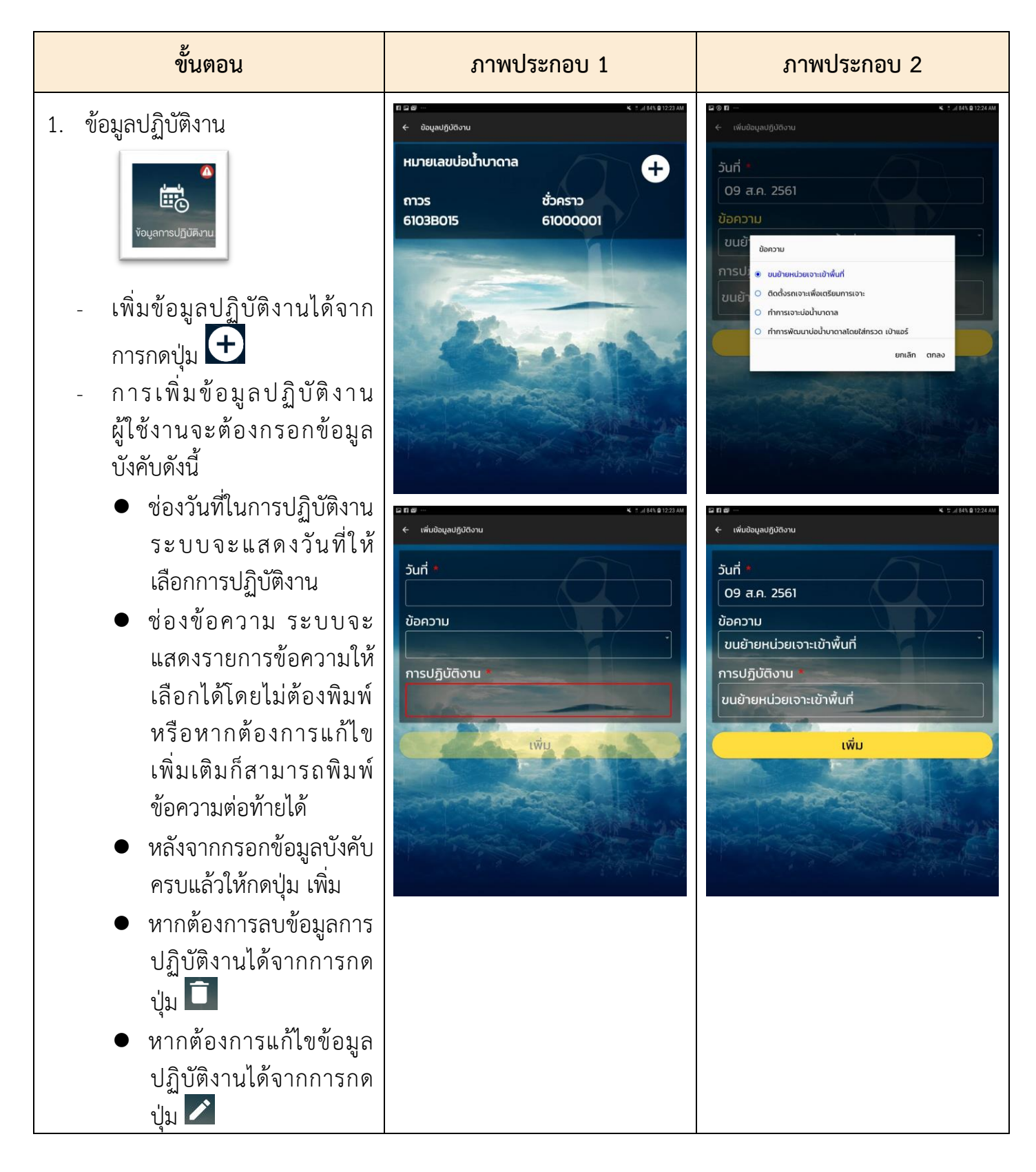

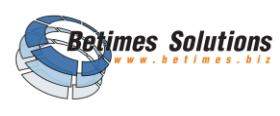

| ขั้นตอน                                 | ภาพประกอบ 1 | ภาพประกอบ 2 |
|-----------------------------------------|-------------|-------------|
| <ul> <li>หลังจากกดแล้วระบบจะ</li> </ul> |             |             |
| แสดงหน้าให้แก้ไขข้อมูล                  |             |             |
| หลังจากแก้ไขเรียบร้อย                   |             |             |
| แล้วกดแก้ไขเป็นการ                      |             |             |
| บันทึกการแก้ไข                          |             |             |

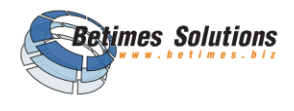

## 3.10 ขั้นตอนการบันทึก "เมนูรายงานชั้นดิน/หิน"

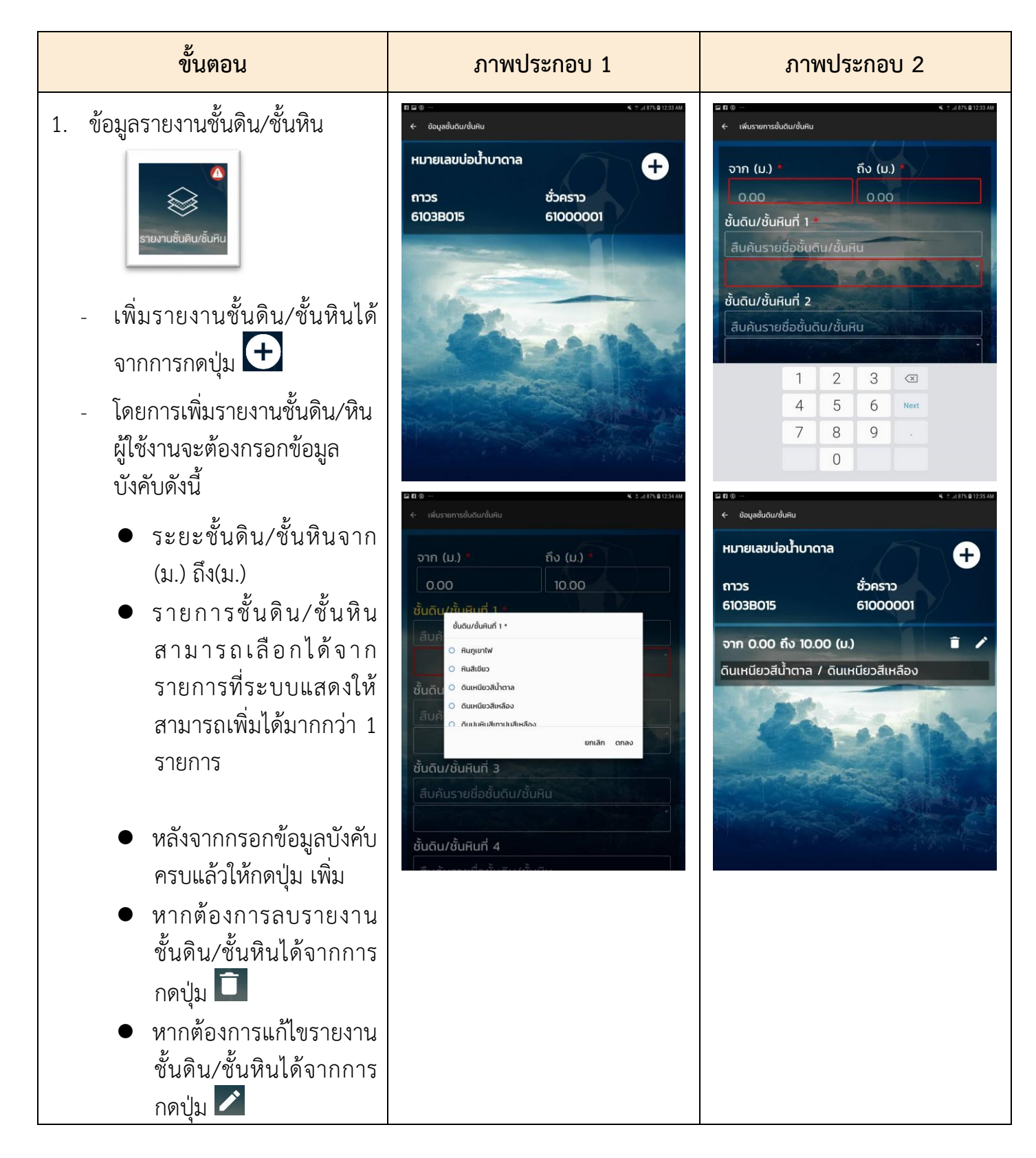

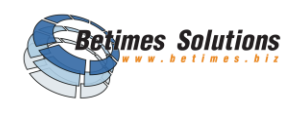

| ขั้นตอน                                                                                                    | ภาพประกอบ 1 | ภาพประกอบ 2 |
|----------------------------------------------------------------------------------------------------|-------------|-------------|
| <ul> <li>หลังจากกดแล้วระบบจะ<br/>แสดงหน้าให้แก้ไขข้อมูล<br/>หลังจากแก้ไขเรียบร้อย<br/>แล้วกดแก้ไขเป็นการ</li> </ul> |             |             |
| บันทึกการแก้ไข                                                                                                    |             |             |

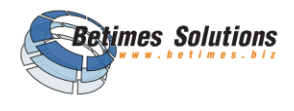

## 3.11 ขั้นตอนการบันทึก "เมนูการสร้างบ่อน้ำบาดาล"

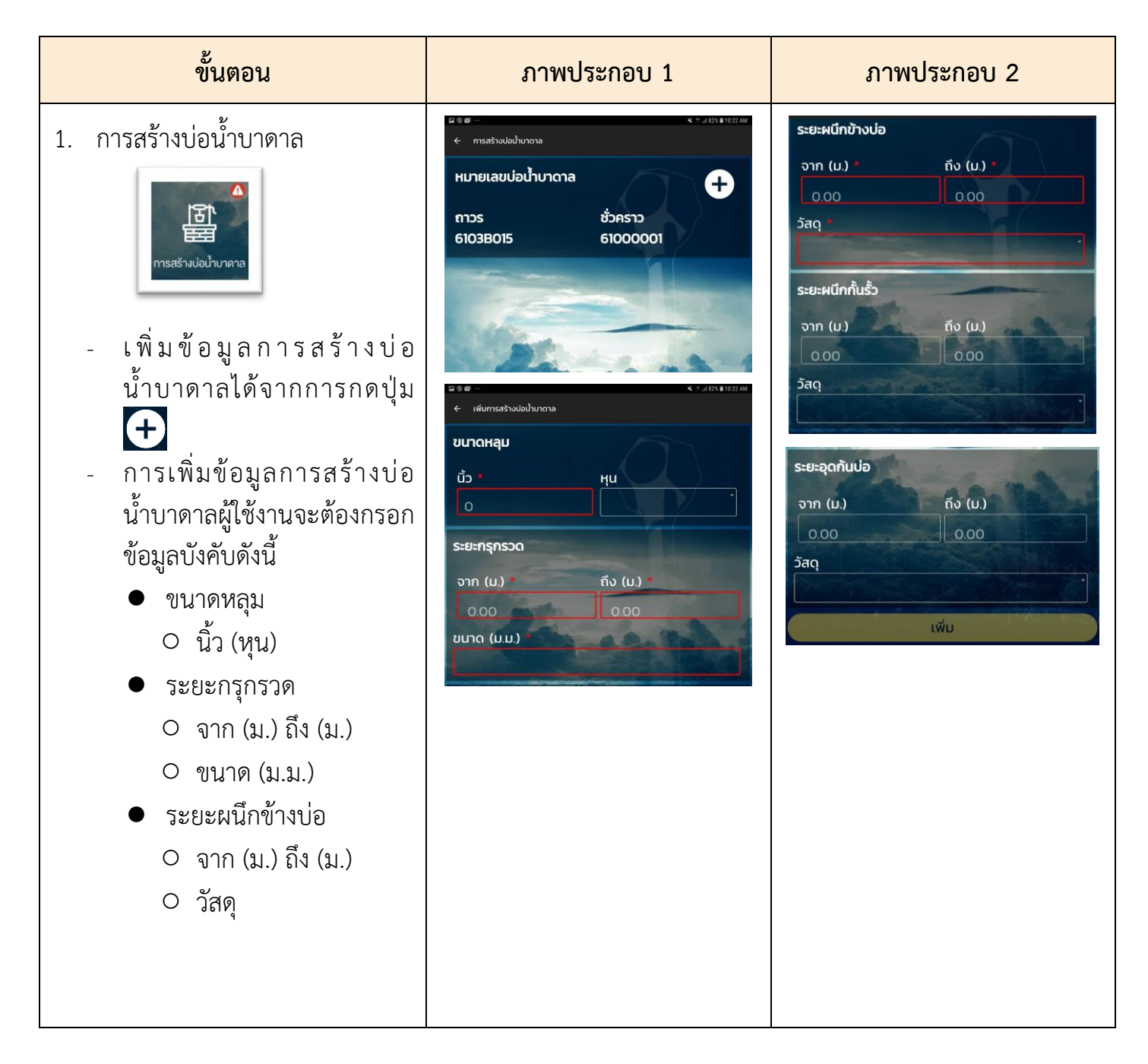

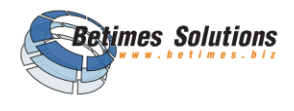

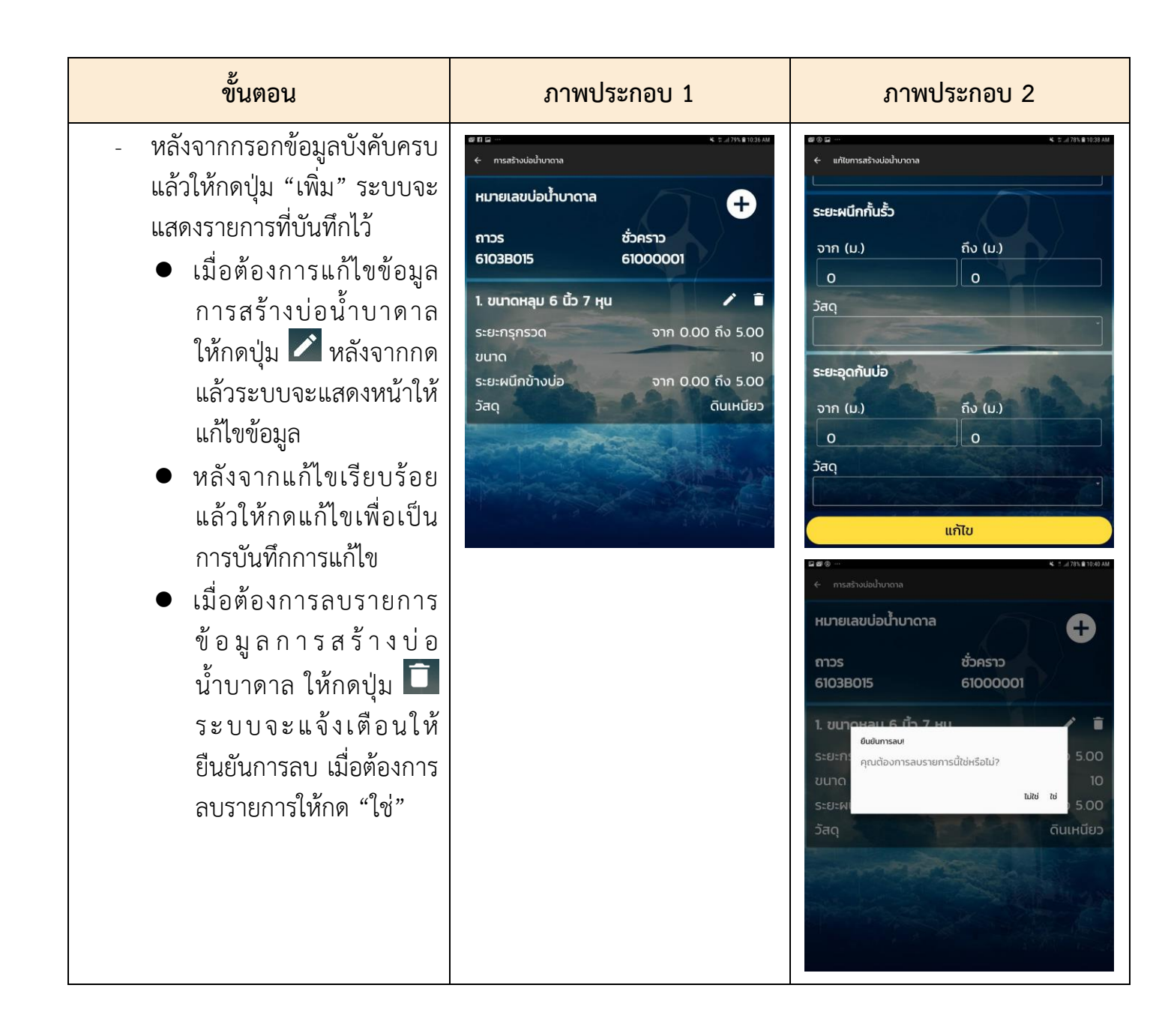

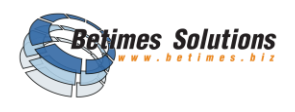

## 3.12 ขั้นตอนการบันทึก "เมนูรายการวางท่อ"

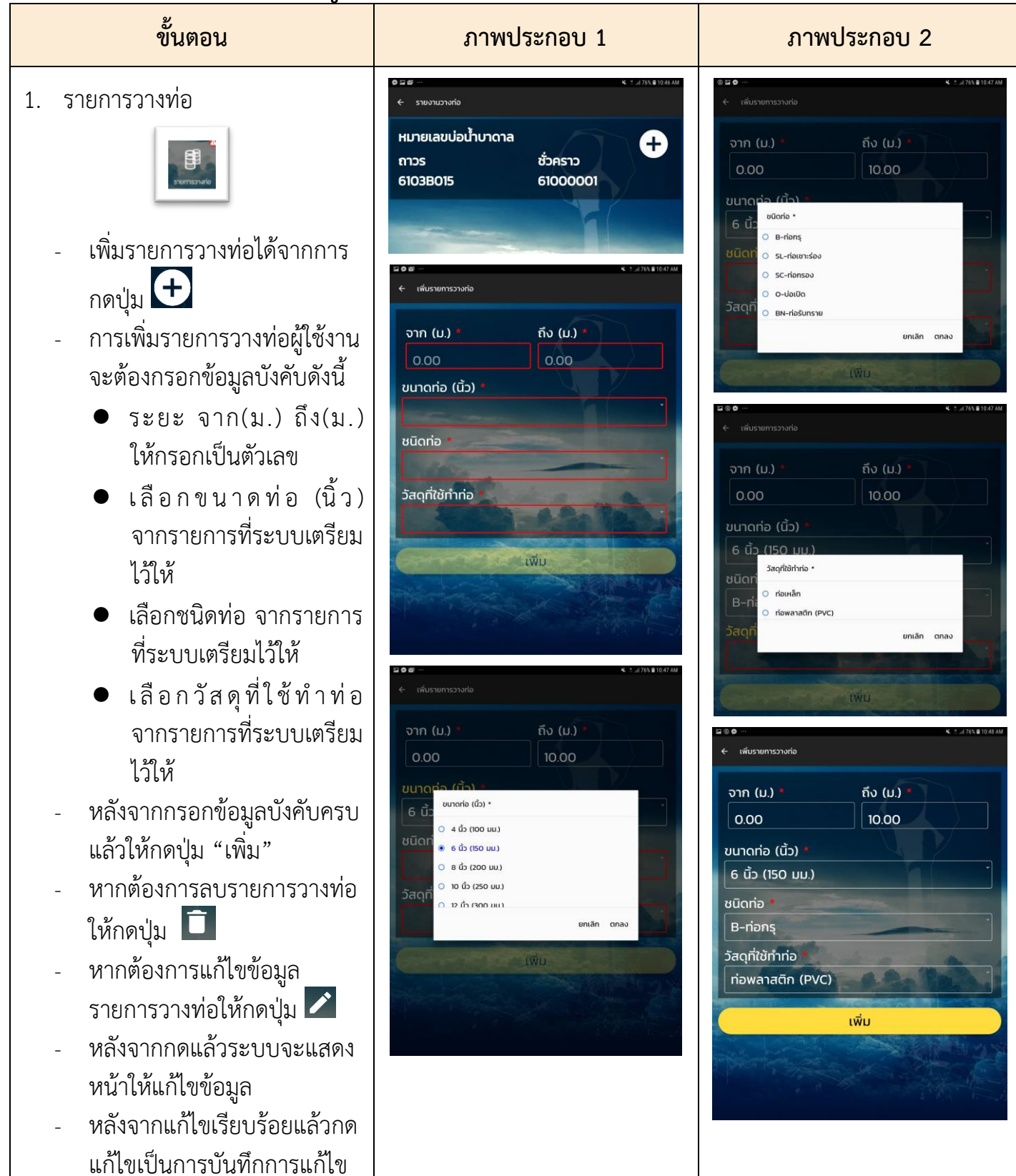

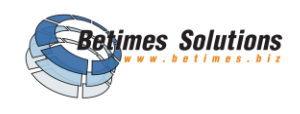

## 3.13 ขั้นตอนการบันทึก "เมนูรายการหัวเจาะ"

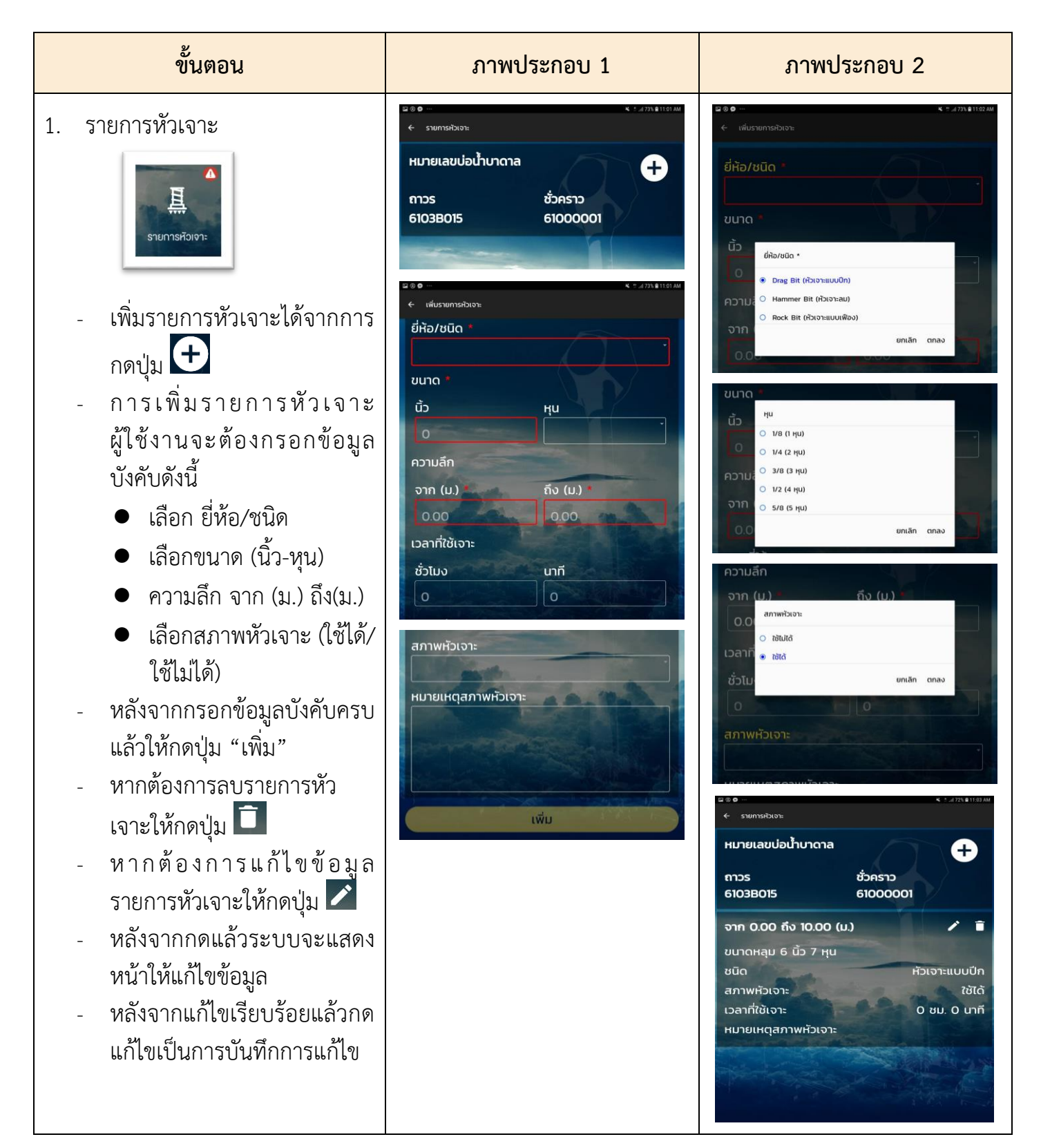

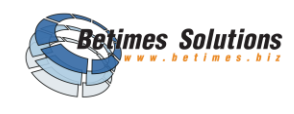

## 3.14 ขั้นตอนการบันทึก "เมนูเทคนิคการเจาะ"

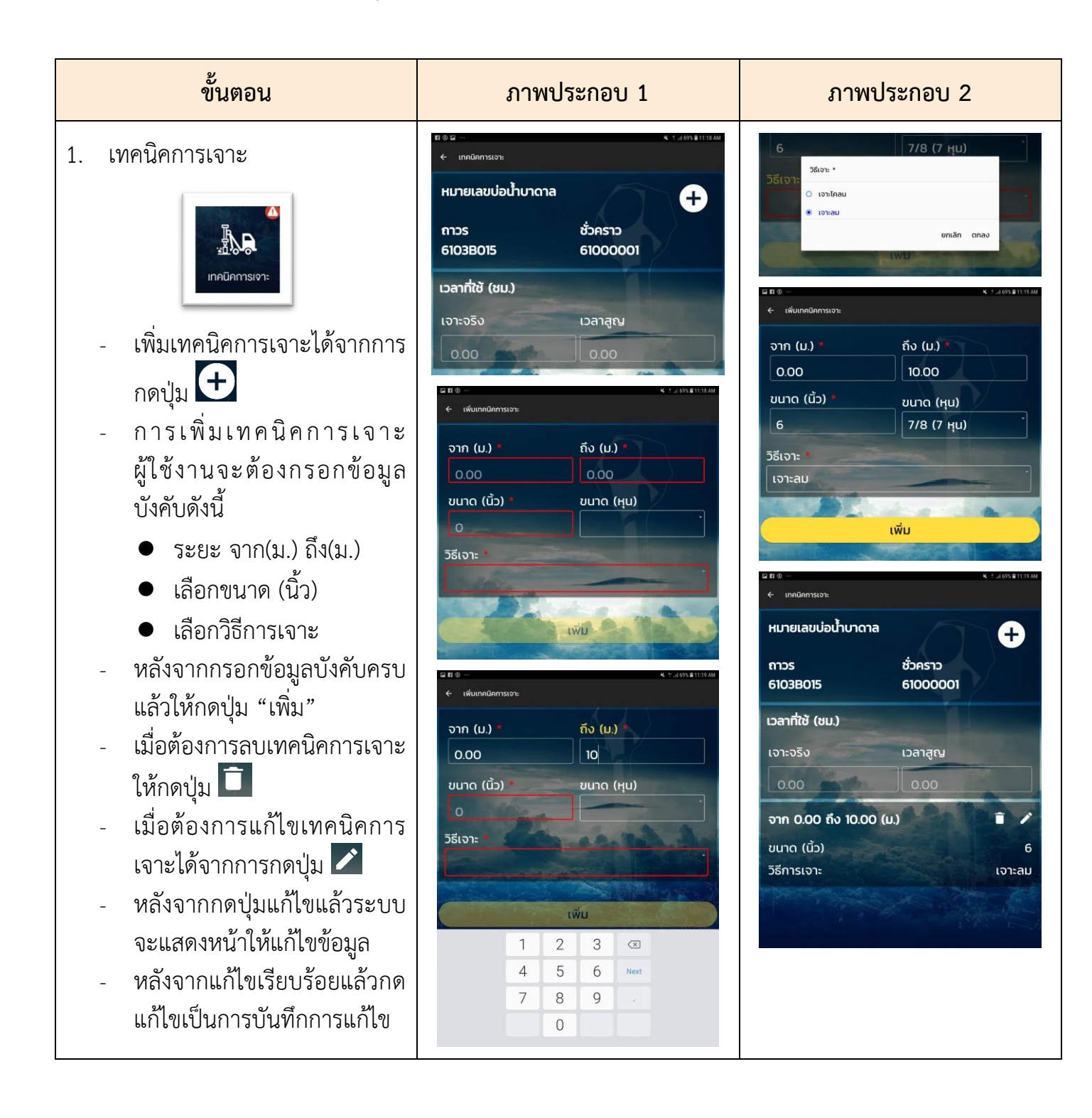

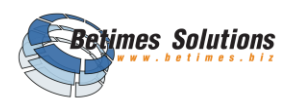

## 3.15 ขั้นตอนการบันทึก "หมายเหตุการเจาะ"

| ขั้นตอน                                                                                                    | ภาพประกอบ 1                                              | ภาพประกอบ 2                                                                                                    |
|----------------------------------------------------------------------------------------------------|----------------------------------------------------------|----------------------------------------------------------------------------------------------------|
| 1. หมายเหตุการเจาะ                                                                                                    | หมายเลขบ่อน้ำบาดาล<br>ถาวร ชั่วคราว<br>6103B015 61000001 | หมายเลขบ่อน้ำบาดาล<br>ถาวร ชั่วคราว<br>6103B015 61000001                                                                                                    |
| <b>หมายเหตุการเจาะ</b>                                                                                                    | หมายเหตุประกอบการเจาะ                                    | หมายเหตุประกอบการเจาะ                                                                                                    |
| หมายเหตุการเจาะ<br>เป็นส่วนไว้สำหรับกรอกหมายเหตุ<br>ประกอบการเจาะ สามารถกรอกหมาย<br>เหตุได้จากแป้นพิมพ์ที่เครื่อง แล้วกด<br>ปุ่มเพื่อบันทึกข้อมูล | Ŭŭĥ                                                      | Unin         Image: Constraint of the second second seco |
| (ในหน้านี้ไม่บังคับกรอก)                                                                                                    |                                                          |                                                                                                    |

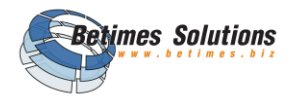

## 3.16 ขั้นตอนการบันทึก "รายงานการใช้วัสดุ"

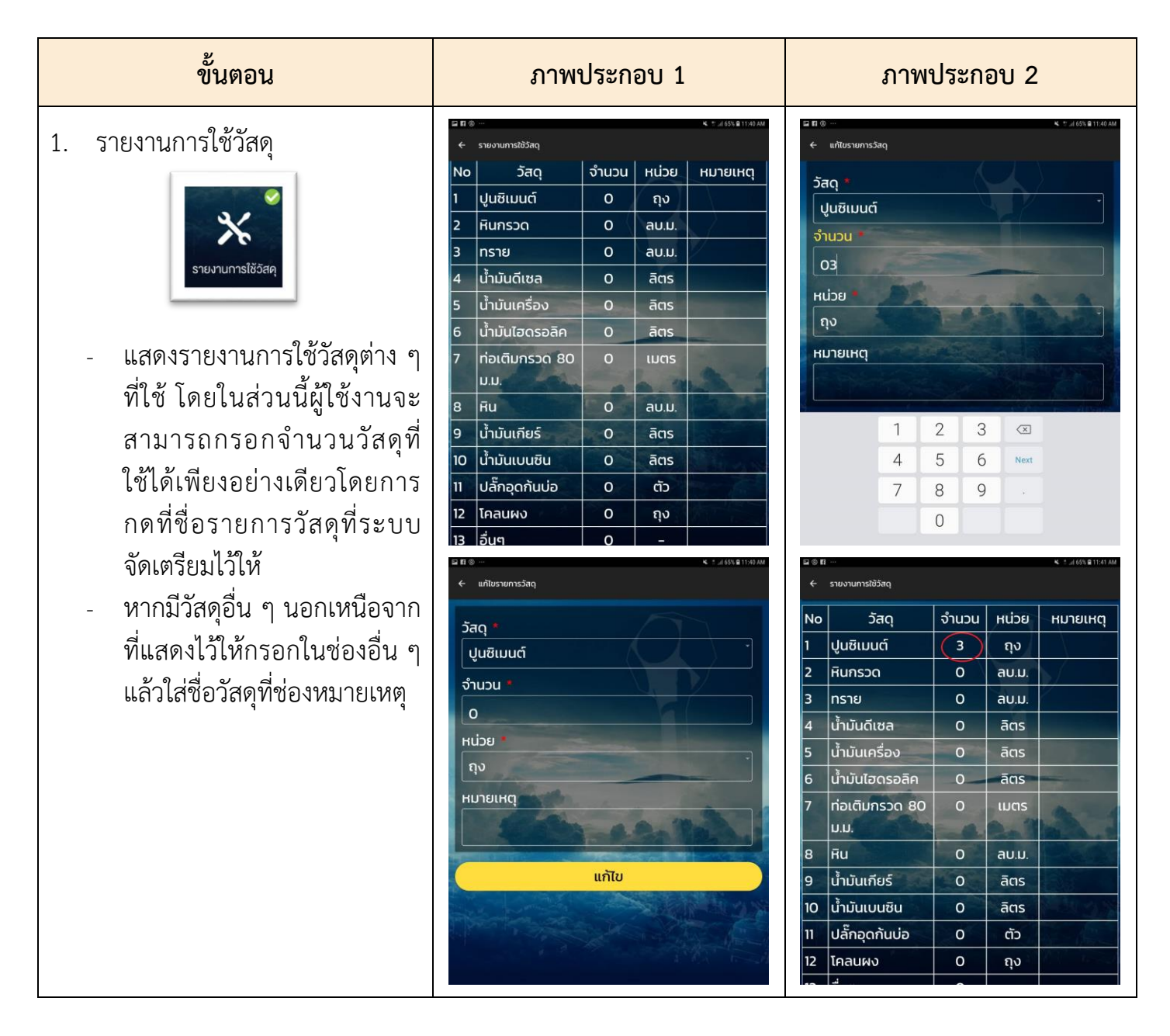

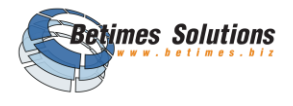

## 3.17 ขั้นตอนการบันทึก "ทดสอบปริมาณน้ำ (เบื้องต้น)"

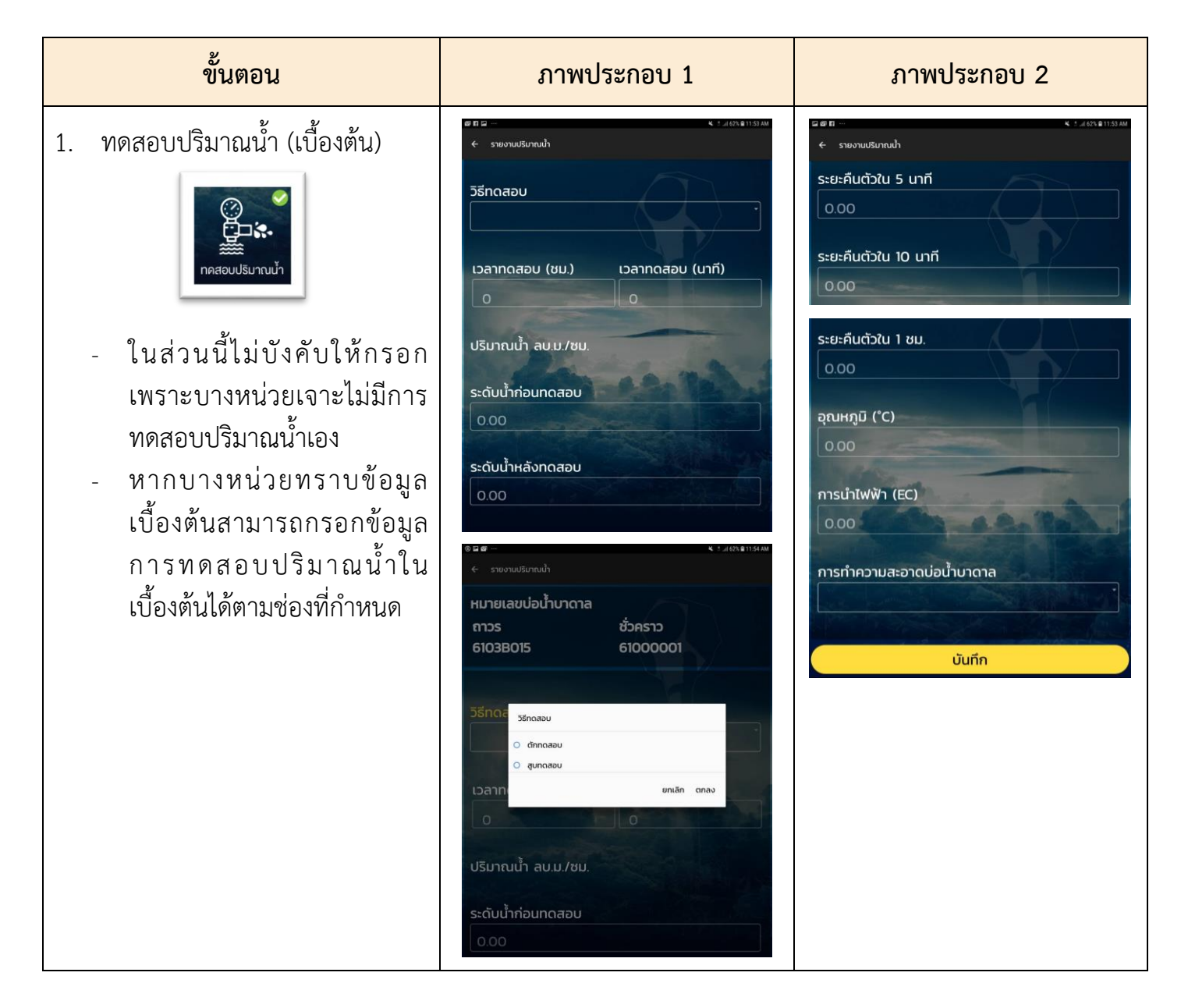

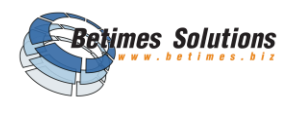

## 3.18 ขั้นตอนการบันทึก "เมนูรูปภาพประกอบ"

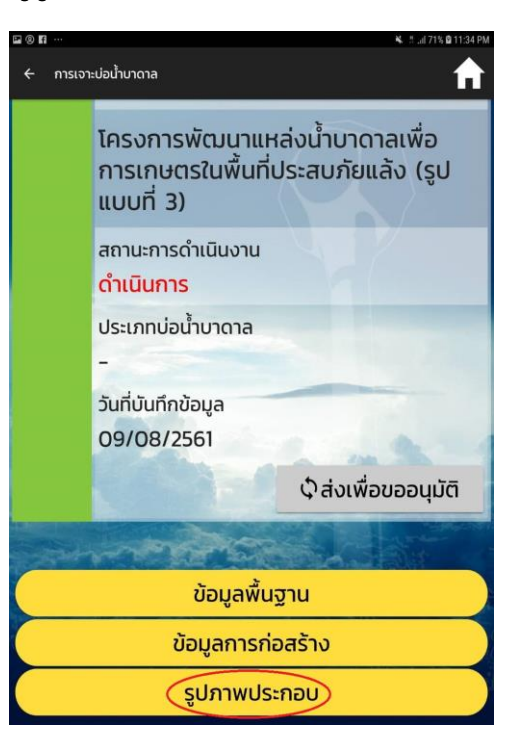

| ขั้นตอน                                                                       | ภาพประกอบ 1                                                             | ภาพประกอบ 2                                           |
|-------------------------------------------------------------------------------|-------------------------------------------------------------------------|-------------------------------------------------------|
| ส่วนนี้จะเป็นส่วนให้ผู้ใช้งานเพิ่มรูป                                         |                                                                         | ar Br 0 - € ', an an an an an an an an an an an an an |
| ประกอบการเจาะบอนาบาดาล เดย<br>กำหนดให้สามารถจัดเก็บรปที่ดีที่สด               | กรุณาเพิมรูป กรุณาเพิมรูป                                               | กอนกอสรางบอนาบาตาส                                    |
| จำนวน 6 ภาพ โดยสามารถเลือกจาก                                                 | ก่อนก่อสร้างบ่อน้ำบาดาล ขณะเจาะบ่อน้ำบาดาล                              | กรณาเพิ่มระป                                          |
| อัลบั้ม หรือถ่ายภาพใหม่ ช่องจัดเก็บ                                           |                                                                         | nite unsite                                           |
| ภาพจะประกอบเปดวย<br>- ก่อนก่อสร้างบ่อน้ำบาดาล                                 | กรุณาเพิ่มรูป กรุณาเพิ่มรูป                                             | มเรียนรวมนี้                                          |
| - ขณะเจาะบ่อน้ำบาดาล                                                          | ขณะก่อสร้างบ่อน้ำบาดาล<br>(ติดตั้งท่อกรุ/ท่อกรอง) (ผนึกข้างบ่อ/กรุกรวด) | บันทึก                                                |
| <ul> <li>ขณะก่อสร้างบ่อน้ำบาดาล</li> <li>(สิ่อส้าน่าวระห่าวระหาวง)</li> </ul> |                                                                         |                                                       |
| (ตตตงพอกรุ/พอกรอง)<br>- ขณะก่อสร้างบ่อน้ำบาดาล                                | กรุณาเพิ่มรูป กรุณาเพิ่มรูป                                             |                                                       |
| (ผนึกข้างบ่อ/กรุกรวด)                                                         | การพัฒนาบ่อน้ำบาดาล<br>เช่น้ำวานชื่อมากาล เกิ่เสร็จ                     |                                                       |
| <ul> <li>การพัฒนาบ่อนำบาดาล<br/>(เป่าล้าง/พัฒนาบ่อ)</li> </ul>                |                                                                         |                                                       |

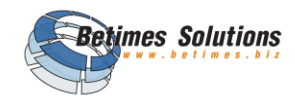

| ขั้นตอน                                            | ภาพประกอบ 1 | ภาพประกอบ 2                                                                     |
|----------------------------------------------------|-------------|---------------------------------------------------------------------------------|
| <ul> <li>บ่อน้ำบาดาล (ที่เสร็จเรียบร้อย</li> </ul> |             | <ul> <li>และเมลาง</li> <li>และเมลาง</li> <li>ก่อนก่อสร้างบ่อน้ำบาดาล</li> </ul> |
| แล้ว)                                              |             |                                                                                 |
| วิธีการเพิ่มรูปภาพ สามารถทำได้โดย                  |             |                                                                                 |
| การกด "กรุณาเพิ่มรูป" และกดบันทึก                  |             | doxiãon                                                                         |
| เมื่อต้องการจัดเก็บภาพ                             |             | ก่าวเป็น เดียงามอก รองหมายเป็น เพ                                               |
|                                                    |             |                                                                                 |
| **หมายเหตุ                                         |             | เปลี่ยนภาพนี้                                                                   |
| การเพิ่มรูปและแก้ไขรูปภาพประกอบ                    |             | บันทึก                                                                          |
| จะสามารถทำได้ในกรณี Online อยู่                    |             |                                                                                 |
| เท่านั้น!! เนื่องจาก Server มีการ                  |             |                                                                                 |
| Update รูปล่าสุดไม่ให้สูญหายหรือถูก                |             |                                                                                 |
| ทับ                                                |             |                                                                                 |

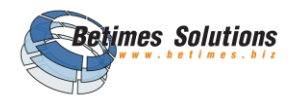

## 3.19 ขั้นตอนการส่งเพื่อขออนุมัติ

| ขั้นตอน                                                                                                    | ภาพประกอบ                                                                                                    |
|----------------------------------------------------------------------------------------------------|----------------------------------------------------------------------------------------------------|
| <ul> <li>ปุ่มการส่งเพื่อขออนุมัติ มีไว้สำหรับเมื่อ<br/>ผู้ใช้ทำการกรอกข้อมูลได้ครบถ้วนแล้ว<br/>และพร้อมที่จะส่งข้อมูลไปยัง Server<br/>ให้ผู้ตรวจสอบข้อมูลทำการตรวจสอบ<br/>อนุมัติรายการข้อมูลที่นำส่ง</li> <li>หากกดปุ่มส่งเพื่อขออนุมัติ แล้วผู้ใช้งาน<br/>จะไม่สามารถแก้ไขข้อมูลของบ่อ<br/>น้ำบาดาลนั้นได้อีก หากต้องการแก้ไข<br/>สามารถทำได้โดยเข้าไปแก้ไขปรับปรุง<br/>ข้อมูลที่ Web Application ของระบบ<br/>ฐานข้อมูล Smart Pasutara เท่านั้น</li> </ul> | <ul> <li>การเจาะบ่อน้ำบาดาล</li> <li>โครงการพัฒนนาแหล่งน้ำบาดาลเพื่อ<br/>การเกษตรในพื้นที่ประสบภัยแล้ง (รูป<br/>แบบที่ 3)</li> <li>สถานะการดำเนินงาน</li> <li>ดำเนินการ</li> <li>ประเภทบ่อน้ำบาดาล</li> <li>วันที่บันทึกข้อมูล</li> <li>09/08/2561</li> <li>บ้ล่งเพื่อขออนุมัติ</li> <li>ป้อมูลพื้นฐาน</li> <li>ป้อมูลการก่อสร้าง</li> <li>รูปภาพประกอบ</li> </ul> |

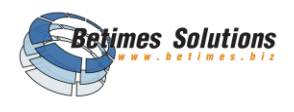

## 3.20 ขั้นตอนการปิดแผน

| ขั้นตอน                                                                                                    | ภาพประกอบ |
|----------------------------------------------------------------------------------------------------|-----------|
| <ul> <li>ปุ่มการปิดแผน มีไว้สำหรับเมื่อผู้ใช้ทำการ<br/>กรอกข้อมูลได้ครบถ้วนแล้วในแผน<br/>ครบถ้วนแล้ว และไม่ต้องการเพิ่ม<br/>บ่อน้ำบาดาลอีกต่อไปในแผนนั้น</li> <li>ให้ผู้ใช้กดปุ่มการ "ปิดแผนนี้" ระบบจะ<br/>ทำการปิดแผนและปุ่มเพิ่มบ่อน้ำบาดาล<br/>จะไม่ปรากฏอยู่บนหน้าจอ</li> </ul> |           |

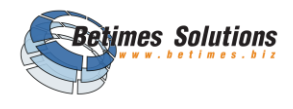

## บทที่ 4 การใช้งานส่วนประกอบอื่น ๆ

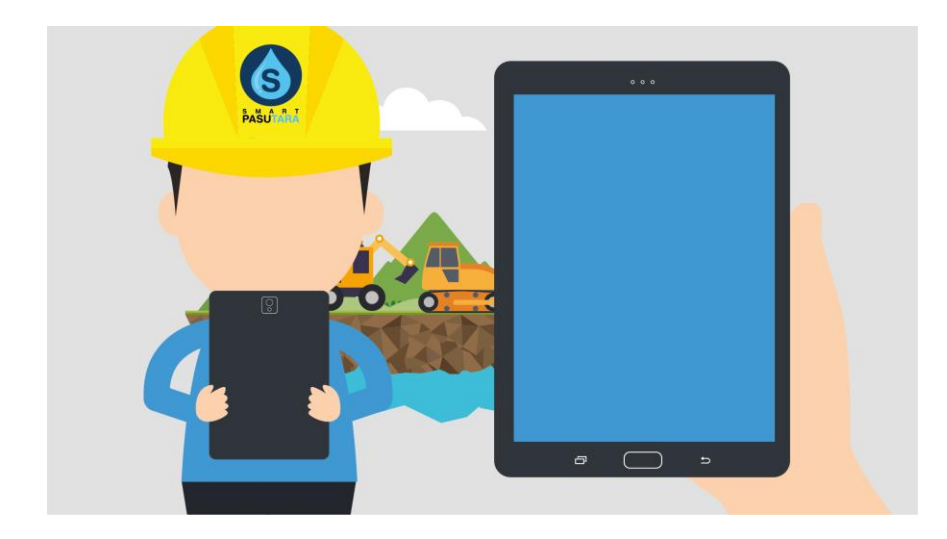

- ข้อมูลผู้ใช้งาน
- การดึงข้อมูลพื้นฐาน
- การออกจากระบบ
- การ Reset User จากอุปกรณ์อื่น
- การลืมรหัสผ่าน

#### กดสัญลักษณ์รูปคน

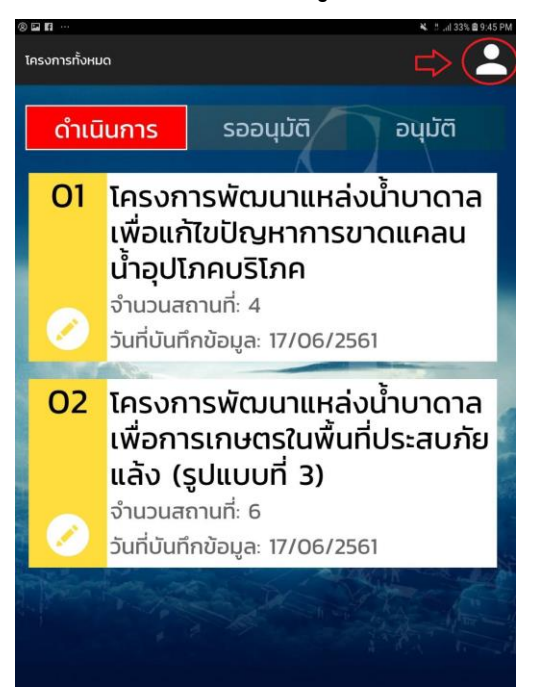

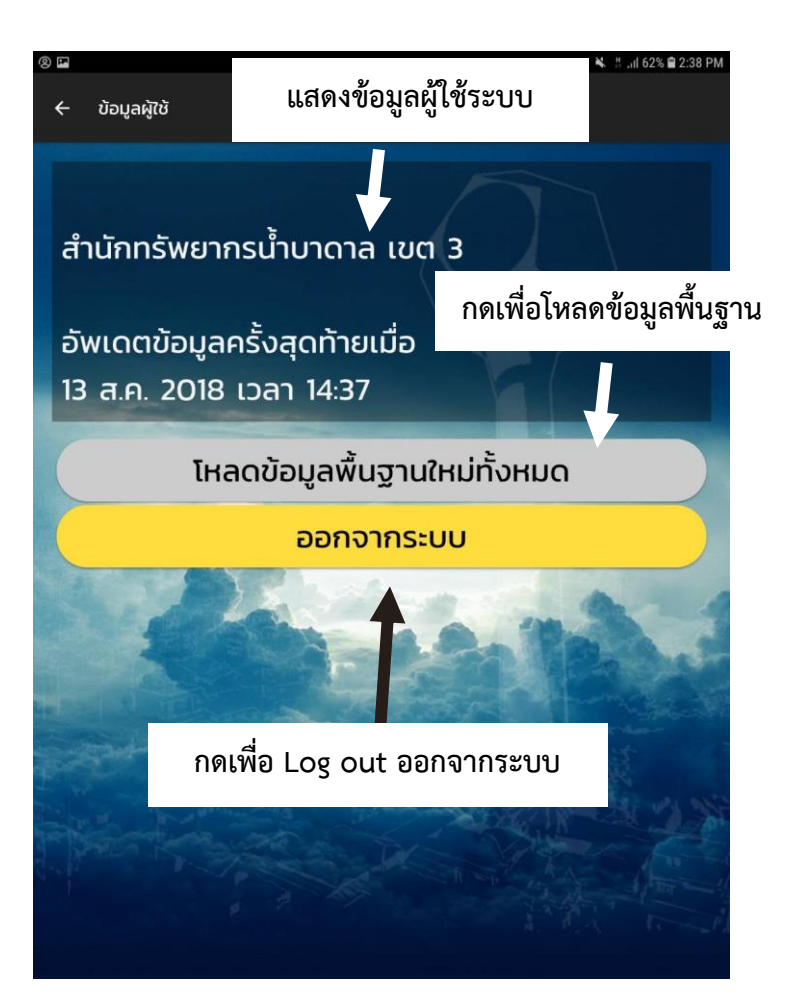

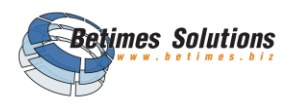

## 4.1 การ Reset User จากอุปกรณ์อื่น

| ขั้นตอน                                                                                                    | ภาพประกอบ                                                                                                    |  |
|----------------------------------------------------------------------------------------------------|----------------------------------------------------------------------------------------------------|--|
| <ol> <li>กรณีที่มีการนำชื่อและรหัสผ่านของท่าน<br/>Login ด้วยอุปกรณ์อื่นอยู่ ทำให้ท่าน<br/>สามารถเข้ารหัสผ่านได้ ระบบจะแสง<br/>ข้อความแจ้งเตือน</li> <li>หากท่านต้องการ Log out ออกจากอุปกร<br/>อื่นให้กดที่ปุ่ม "ใช่"</li> </ol>                                                                            | ป<br>มี<br>จ<br>ถึง<br>จ<br>จ<br>จ<br>จ<br>จ<br>จ<br>จ<br>จ<br>จ<br>จ<br>จ<br>จ<br>จ                                                                                                    |  |
| <ol> <li>ระบบจะแสดงคำเตือนผลของการที่จะก<br/>ยกเลิกการใช้งานจากอุปกรณ์อื่น โดยหา<br/>อุปกรณ์อื่นอยู่ในโหมด Off line จะมีผล<br/>ข้อมูลที่อุปกรณ์เครื่องอื่นนั้นสูญหาย</li> <li>หากท่านยอมรับเงื่อนไข ให้เลือกง<br/>เครื่องหมาย "ยอมรับการทำรายการนี้"</li> <li>กดปุ่มยกเลิกการใช้งานบนเครื่องอื่น</li> </ol> | <ul> <li>ด</li> <li>คำเตือน</li> <li>คำเตือน</li> <li>การยกเลิกการใช้งานบนเครื่องอื่น</li> <li>การยกเลิกการใช้งานบนเครื่องอื่น มีความเสี่ยงที่จะทำให้ข้อมูล<br/>ที่ยังไม่ได้นำเข้าฐานข้อมูลสูญหาย ดังนั้นควรแน่ใจว่าไม่มี<br/>เครื่องอื่นใช้งานในโหมดออฟไลน์อยู่ขณะทำการยกเลิกในครั้งนี้</li> <li>ชื่อผู้ใช้งาน</li> <li>saraburil@dgr.go.th</li> <li>รหัสผ่าน</li> <li>รหัสผ่าน</li> <li>ยอมรับการทำรายการนี้</li> <li>ยกเลิกการใช้งานบนเครื่องอื่น</li> </ul> |  |

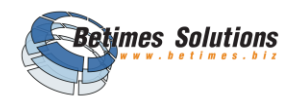

| ขั้นตอน                                                                                                    | ภาพประกอบ      |
|----------------------------------------------------------------------------------------------------|----------------|
| <ol> <li>เมื่อกดปุ่มยกเลิกการใช้งานบนเครื่องอื่น<br/>สำเร็จแล้ว ระบบจะแจ้งข้อความให้ท่านเข้า<br/>สู่ระบบใหม่อีกครั้ง โดยการเข้า Log in ใหม่</li> </ol> | มายาง ของสายาง |

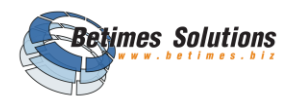

#### 4.2 การลืมรหัสผ่าน

| ขั้นตอน                                                                                                    | ภาพประกอบ 1                                                                                                    | ภาพประกอบ 2                                                                                                    |
|----------------------------------------------------------------------------------------------------|----------------------------------------------------------------------------------------------------|----------------------------------------------------------------------------------------------------|
| หากท่านลืมรหัสผ่าน สามารถ<br>ติดต่อผู้ดูแลระบบ โดยกด "ลืม<br>รหัสผ่าน" ระบบจะแสดงช่อง<br>ทางการติดต่อผู้ดูแลระบบให้ | มายการรัฐงาน มายการรัฐงาน | 210-       4.172.022744         c       áusitanu         C       áusitanu         C       áusitanu         C       áusitanu         C       áusitanu         C       áusitanu         C       áusitanu         S       smartpasutara@dgr.mail.go.th         ©       02 666 7097         ©       02 666 7100 |

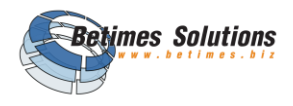